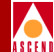

# Customer Network Management (CNM) Proxy Agent User's Guide

Ascend Communications, Inc.

Product Code: 80016 Revision 01 Date: January 1997

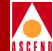

Copyright © 1997 Ascend Communications, Inc. All Rights Reserved.

This document contains information that is the property of Ascend Communications, Inc. This document may not be copied, reproduced, reduced to any electronic medium or machine readable form, or otherwise duplicated, and the information herein may not be used, disseminated or otherwise disclosed, except with the prior written consent of Ascend Communications, Inc.

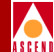

#### ASCEND COMMUNICATIONS, INC. END-USER LICENSE AGREEMENT

ASCEND COMMUNICATIONS, INC. IS WILLING TO LICENSE THE ENCLOSED SOFTWARE AND ACCOMPANYING USER DOCUMENTATION (COLLECTIVELY, THE "PROGRAM") TO YOU ONLY UPON THE CONDITION THAT YOU ACCEPT ALL OF THE TERMS AND CONDI-TIONS OF THIS LICENSE AGREEMENT. PLEASE READ THE TERMS AND CONDITIONS OF THIS LICENSE AGREEMENT CAREFULLY BEFORE OPENING THE PACKAGE(S) OR USING THE ASCEND SWITCH(ES) CONTAINING THE SOFTWARE, AND BEFORE USING THE ACCOMPANYING USER DOCUMENTATION. OPENING THE PACKAGE(S) OR USING THE ASCEND SWITCH(ES) CONTAINING THE PROGRAM WILL INDICATE YOUR ACCEPTANCE OF THE TERMS OF THIS LICENSE AGREEMENT. IF YOU ARE NOT WILLING TO BE BOUND BY THE TERMS OF THIS LICENSE AGREEMENT, ASCEND IS UNWILLING TO LICENSE THE PROGRAM TO YOU, IN WHICH EVENT YOU SHOULD RETURN THE PROGRAM WITHIN TEN (10) DAYS FROM SHIPMENT TO THE PLACE FROM WHICH IT WAS ACQUIRED, AND YOUR LICENSE FEE WILL BE REFUNDED. THIS LICENSE AGREEMENT REPRESENTS THE ENTIRE AGREEMENT CONCERNING THE PROGRAM BETWEEN YOU AND ASCEND, AND IT SUPERSEDES ANY PRIOR PROPOSAL, REPRESENTATION OR UNDERSTANDING BETWEEN THE PARTIES.

**1. License Grant.** Ascend hereby grants to you, and you accept, a non-exclusive, non-transferable license to use the computer software, including all patches, error corrections, updates and revisions thereto in machine-readable, object code form only (the "Software"), and the accompanying User Documentation, only as authorized in this License Agreement. The Software may be used only on a single computer owned, leased, or otherwise controlled by you; or in the event of inoperability of that computer, on a backup computer selected by you. You agree that you will not pledge, lease, rent, or share your rights under this License Agreement, and that you will not, without Ascend's prior written consent, assign or transfer your rights hereunder. You agree that you may not modify, reverse assemble, reverse compile, or otherwise translate the Software or permit a third party to do so. You may make one copy of the Software and User Documentation for backup purposes. Any such copies of the Software or the User Documentation shall include Ascend's copyright and other proprietary notices. Except as authorized under this paragraph, no copies of the Program or any portions thereof may be made by you or any person under your authority or control.

**2. Ascend's Rights.** You agree that the Software and the User Documentation are proprietary, confidential products of Ascend or Ascend's licensor protected under US copyright law and you will use your best efforts to maintain their confidentiality. You further acknowledge and agree that all right, title and interest in and to the Program, including associated intellectual property rights, are and shall remain with Ascend or Ascend's licensor. This License Agreement does not convey to you an interest in or to the Program, but only a limited right of use revocable in accordance with the terms of this License Agreement.

**3. License Fees.** The license fees paid by you are paid in consideration of the license granted under this License Agreement.

#### **Software License**

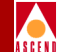

**4. Term.** This License Agreement is effective upon your opening of the package(s) or use of the switch(es) containing Software and shall continue until terminated. You may terminate this License Agreement at any time by returning the Program and all copies or portions thereof to Ascend. Ascend may terminate this License Agreement upon the breach by you of any term hereof. Upon such termination by Ascend, you agree to return to Ascend the Program and all copies or portions thereof. Termination of this License Agreement shall not prejudice Ascend's rights to damages or any other available remedy.

**5. Limited Warranty.** Ascend warrants, for your benefit alone, for a period of 90 days from the date of shipment of the Program by Ascend (the "Warranty Period") that the program diskettes in which the Software is contained are free from defects in material and workmanship. Ascend further warrants, for your benefit alone, that during the Warranty Period the Program shall operate substantially in accordance with the User Documentation. If during the Warranty Period, a defect in the Program appears, you may return the Program to the party from which the Program was acquired for either replacement or, if so elected by such party, refund of amounts paid by you under this License Agreement. You agree that the foregoing constitutes your sole and exclusive remedy for breach by Ascend of any warranties made under this Agreement. EXCEPT FOR THE WARRANTIES SET FORTH ABOVE, THE PROGRAM IS LICENSED "AS IS", AND ASCEND DISCLAIMS ANY AND ALL OTHER WARRANTIES, WHETHER EXPRESS, IMPLIED OR STATUTORY, INCLUDING, WITHOUT LIMITATION, ANY IMPLIED WARRANTIES OF MERCHANTABILITY OR FITNESS FOR A PARTICULAR PURPOSE AND ANY WARRANTIES OF NONINFRINGEMENT.

**6. Limitation of Liability.** Ascend's cumulative liability to you or any other party for any loss or damages resulting from any claims, demands, or actions arising out of or relating to this License Agreement shall not exceed the greater of: (i) ten thousand US dollars (\$10,000) or (ii) the total license fee paid to Ascend for the use of the Program. In no event shall Ascend be liable for any indirect, incidental, consequential, special, punitive or exemplary damages or lost profits, even if Ascend has been advised of the possibility of such damages.

**7. Proprietary Rights Indemnification.** Ascend shall at its expense defend you against and, subject to the limitations set forth elsewhere herein, pay all costs and damages made in settlement or awarded against you resulting from a claim that the Program as supplied by Ascend infringes a United States copyright or a United States patent, or misappropriates a United States trade secret, provided that you: (a) provide prompt written notice of any such claim, (b) allow Ascend to direct the defense and settlement of the claim, and (c) provide Ascend with the authority, information, and assistance that Ascend deems reasonably necessary for the defense and settlement of the claim. You shall not consent to any judgment or decree or do any other act in compromise of any such claim without first obtaining Ascend's written consent. In any action based on such a claim, Ascend may, at its sole option, either: (1) obtain for you the right to continue using the Program, (2) replace or modify the Program to avoid the claim, or (3) if neither (1) nor (2) can reasonably be effected by Ascend, terminate the license granted hereunder and give you a prorata refund of the license fee paid for such Program, calculated on the basis of straight-line depreciation over a five-year useful life. Notwithstanding the preceding sentence,

#### **Software License**

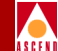

Ascend will have no liability for any infringement or misappropriation claim of any kind if such claim is based on: (i) the use of other than the current unaltered release of the Program and Ascend has provided or offers to provide such release to you for its then current license fee, or (ii) use or combination of the Program with programs or data not supplied or approved by Ascend to the extent such use or combination caused the claim.

**8. Export Control.** You agree not to export or disclose to anyone except a United States national any portion of the Program supplied by Ascend without first obtaining the required permits or licenses to do so from the US Office of Export Administration, and any other appropriate government agency.

**9. Governing Law.** This License Agreement shall be construed and governed in accordance with the laws and under the jurisdiction of the Commonwealth of Massachusetts, USA. Any dispute arising out of this Agreement shall be referred to an arbitration proceeding in Boston, Massachusetts, USA by the American Arbitration Association.

**10. Miscellaneous.** If any action is brought by either party to this License Agreement against the other party regarding the subject matter hereof, the prevailing party shall be entitled to recover, in addition to any other relief granted, reasonable attorneys' fees and expenses of arbitration. Should any term of this License Agreement be declared void or unenforceable by any court of competent jurisdiction, such declaration shall have no effect on the remaining terms hereof. The failure of either party to enforce any rights granted hereunder or to take action against the other party in the event of any breach hereunder shall not be deemed a waiver by that party as to subsequent enforcement of rights or subsequent actions in the event of future breaches.

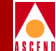

# Contents

### **About This Guide**

| What You Need to Know      | xii  |
|----------------------------|------|
| Customer Comments          | xii  |
| Documentation Reading Path | xiii |
| How to Use This Guide      | xiv  |
| What's New in This Guide   | xv   |
| Conventions                | xvi  |

### **1** Overview

| CNM Components                   | 1-2 |
|----------------------------------|-----|
| CNM Gateway                      | 1-2 |
| CascadeView/UX                   | 1-2 |
| CNM Proxy Agent                  | 1-3 |
| CNM SYBASE Database              | 1-3 |
| CNM and Multiprocessor Support   | 1-3 |
| How CNM Works                    | 1-4 |
| Implementation Requirements      | 1-6 |
| Sample Implementations           | 1-6 |
| General Requirements             | 1-8 |
| Requirements for the CNM Gateway | 1-8 |

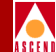

| Software Requirements for Running CNM 1.1                         | . 1-8 |
|-------------------------------------------------------------------|-------|
| Hardware Requirements for the CNM Workstation                     | . 1-9 |
| Benchmark Information for the Recommended Hardware Configuration. | . 1-9 |
| CNM Installation Overview                                         | 1-10  |

### 2 Preparing for SYBASE 11 Installation

| Reviewing the SYBASE Installation Worksheet             | . 2-2 |
|---------------------------------------------------------|-------|
| Deinstallation Tasks                                    | . 2-2 |
| Partitioning the Second Disk Using Raw Partitions       | . 2-3 |
| Defining Partitions 1 and 3                             | . 2-4 |
| Creating a Master Device on Partition 0                 | . 2-5 |
| Creating a System Procs Device on Partition 4           | . 2-6 |
| Creating a Data Device on Partition 5                   | . 2-6 |
| Creating a Log Device on Partition 6                    | . 2-7 |
| Defining Partition 7                                    | . 2-8 |
| Loading the Cascade-supplied SYBASE Tape                | . 2-9 |
| Setting Up the System for SYBASE 11                     | 2-10  |
| If You Selected Raw Partitions for the Master Device    | 2-17  |
| If You Selected File-System Files for the Master Device | 2-20  |
|                                                         |       |

### 3 New SYBASE 11 Installation

| Installing SYBASE 11 | -2 | • |
|----------------------|----|---|
|----------------------|----|---|

### 4 Installing the Proxy Agent

| tarting the SYBASE Servers and the NFS Server Utility | 4-2 |
|-------------------------------------------------------|-----|
| JNIX Software Package Tools                           | 4-4 |
| nstalling and Configuring the CNM Proxy Agent         | 4-5 |
| General Rules for Defining CNM Parameters             | 4-7 |
| Setting Up CNM Gateways                               | 4-8 |
| Setting Up CNM Configuration Parameters 4-            | -10 |
| CNM Configuration Parameters 4-                       | -12 |
| Setting Up the CascadeView Database 4-                | -14 |
| CascadeView Database Parameters 4-                    | -16 |
| Setting Up the CNM Database 4-                        | -17 |
| CNM Database Parameters 4-                            | -18 |
| Defining the CNM Database Update Schedule 4-          | -19 |
| Exiting the Installation Program 4-                   | -19 |

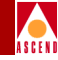

| 5 | Manually Configuring Switches                               |
|---|-------------------------------------------------------------|
|   | Adding the CNM Community Name and IP Address to Each Switch |
|   | Defining the NMS Path for the Gateway Switch                |
|   | About NMS Connections                                       |
|   | Setting the NMS Path                                        |
|   | Adding a Static Route to the Gateway Switch                 |
| 6 | Using the CNM Proxy Agent                                   |
|   | Starting the CNM Proxy Agent                                |
|   | Stopping the CNM Proxy Agent                                |
|   | Manually Updating the CNM Database                          |
|   | Redefining CNM Parameter Values                             |
|   | Testing the CNM Proxy Agent                                 |
|   | Copying the CNM MIBs to the Simulated Gateway               |
|   | Loading the MIBs to the HP OpenView Database                |
|   | Testing CNM Connections                                     |
| 7 | Viewing Trap Alarms                                         |
|   | Types of CNM Traps                                          |
|   | Viewing Trap Alarms                                         |
|   | Accessing the All Events Browser Window                     |
| Α | Installation Worksheets                                     |
|   | New SYBASE 11 Installation Worksheet A-2                    |
|   | CNM Installation Worksheet                                  |
| В | CNM Proxy Agent MIBs                                        |
|   | MIB-II B-2                                                  |
|   | System Group                                                |
|   | Interfaces Group (RFC 1573)                                 |
|   | Frame Relay Service MIB (RFC 1604)                          |
|   | Logical Ports Group                                         |
|   | VC Signalling Group                                         |
|   | PVC Endpoints Group                                         |
|   | PVC Connections Group                                       |
|   | DS1 MIB (RFC 1232)                                          |
|   | DS1 Configuration Group                                     |
|   |                                                             |

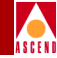

| DS1 Interval Group   | B-16        |
|----------------------|-------------|
| DS1 Current Group    | <b>B-17</b> |
| DS1 Total Group      | <b>B-18</b> |
| DS1 Fractional Group | B-19        |

### Index

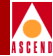

# List of Figures

| Figure 1-1. | CNM Workflow Process                                 | 1-5  |
|-------------|------------------------------------------------------|------|
| Figure 1-2. | Local CNM Database Implementation                    | 1-7  |
| Figure 1-3. | Remote CNM Database Implementation                   | 1-7  |
| Figure 1-4. | CNM Installation Process                             | 1-10 |
| Figure 2-1. | SYBASE Installation Menu                             | 2-11 |
| Figure 2-2. | Device Installation Menu                             | 2-15 |
| Figure 2-3. | Setting the Master Device Used for SYBASE Menu       | 2-16 |
| Figure 2-4. | Disk Space Report                                    | 2-20 |
| Figure 3-1. | The SYBASE Installation Menu                         | 3-3  |
| Figure 3-2. | SYBASE Installation Parameters                       | 3-4  |
| Figure 3-3. | The SYBASE Installation Menu                         | 3-8  |
| Figure 4-1. | CNM Proxy Agent Setup Main Menu                      | 4-6  |
| Figure 4-2. | CNM Gateway Setup Menu                               | 4-8  |
| Figure 4-3. | CNM Gateway Parameters (Completed)                   | 4-9  |
| Figure 4-4. | CNM Configuration Parameters Menu                    | 4-10 |
| Figure 4-5. | CascadeView Database Configuration Parameters Menu   | 4-14 |
| Figure 4-6. | CascadeView Database Configuration (Completed)       | 4-15 |
| Figure 4-7. | CNM Database Configuration (Completed)               | 4-17 |
| Figure 5-1. | Switch Back Panel Dialog Box                         | 5-3  |
| Figure 5-2. | Set Switch Attributes Dialog Box                     | 5-4  |
| Figure 5-3. | Set NMS Entries and Add NMS Entry Dialog Boxes       | 5-5  |
| Figure 5-4. | PRAM Sync Dialog Box                                 | 5-6  |
| Figure 5-5. | Set NMS Paths and Add NMS Path Dialog Boxes          | 5-9  |
| Figure 5-6. | Sample Static-Route Connection                       | 5-10 |
| Figure 6-1. | CNM Proxy Agent Setup Main Menu                      | 6-5  |
| Figure 6-2. | Load/Unload MIBs and Load MIB from File Dialog Boxes | 6-7  |
| Figure 6-3. | Browse MIB Dialog Box                                | 6-9  |
| Figure 7-1. | Event Categories Window                              | 7-3  |
| Figure 7-2. | All Events Browser Window                            | 7-4  |

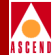

# **List of Tables**

| Table 1-1.  | Software Requirements for Running CNM 1.1                  | 1-8  |
|-------------|------------------------------------------------------------|------|
| Table 1-2.  | Recommended Hardware Configuration for the CNM Workstation | 1-9  |
| Table 2-1.  | Recommended Partition Settings                             | 2-3  |
| Table 2-2.  | Sample Partition Table                                     | 2-5  |
| Table 3-1.  | SYBASE Configuration Parameters                            | 3-5  |
| Table 4-1.  | CNM Configuration Parameters (Used by CNM)                 | 4-12 |
| Table 4-2.  | CNM Configuration Parameters (Provided for the User)       | 4-13 |
| Table 4-3.  | Cascade View Database Parameters                           | 4-16 |
| Table 4-4.  | CNM Database Parameters                                    | 4-18 |
| Table B-1.  | System Group                                               | B-2  |
| Table B-2.  | Interfaces Group                                           | B-3  |
| Table B-3.  | Logical Ports Group                                        | B-6  |
| Table B-4.  | VC Signalling Group                                        | B-7  |
| Table B-5.  | Endpoints Group                                            | B-10 |
| Table B-6.  | PVC Connections Group                                      | B-12 |
| Table B-7.  | DS1 Configuration Group                                    | B-15 |
| Table B-8.  | DS1 Interval Group                                         | B-16 |
| Table B-9.  | DS1 Current Group                                          | B-17 |
| Table B-10. | DS1 Total Group                                            | B-18 |
| Table B-11. | DS1 Fractional Group                                       | B-19 |
|             | -                                                          |      |

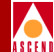

# **About This Guide**

The *Customer Network Management (CNM) Proxy Agent User's Guide* is a task-oriented guide that describes how to install and run the CNM Proxy Agent.

This guide is intended for system administrators who are responsible for the installation and setup of the CNM Proxy Agent and service providers who provide CNM to their customers. Throughout this guide, the term "you" refers to the service providers; the terms "end-user" and "customer" refer to the service provider's customer.

## What You Need to Know

As a reader of this guide, you should be familiar with basic UNIX operating system commands. You should also possess a working knowledge of relational database software to properly maintain SYBASE.

## **Customer Comments**

Customer comments are welcome. Please fill out the Customer Comment Form located at the back of this guide and return it to us.

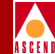

# **Documentation Reading Path**

The following Cascade manuals provide the complete document set for the NMS UNIX platform. Use this document set with the *CNM Proxy Agent User's Guide*.

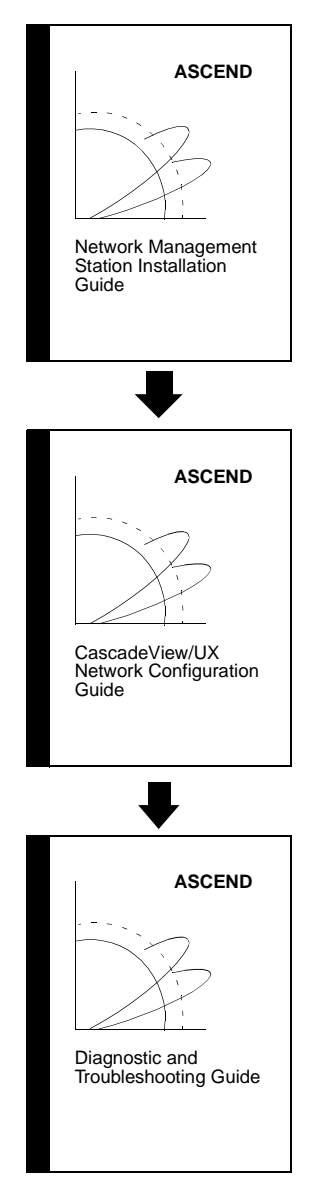

This guide describes how to set up the Network Management Station (NMS), prerequisite tasks, hardware and software requirements, and installation instructions.

After setting up your NMS, use this guide to define your network, configure switches, and download your configuration from the NMS to the switch. *This guide assumes that you have already installed CascadeView/UX*.

After configuring your network, use this guide to monitor and troubleshoot your network. *This guide assumes that you have already installed CascadeView/UX.* 

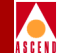

# How to Use This Guide

The CNM Proxy Agent User's Guide is organized as follows:

| Read       | To Learn About                                                                                                    |
|------------|----------------------------------------------------------------------------------------------------|
| Chapter 1  | CNM overview, service provider requirements, hardware and software requirements, and installation.                 |
| Chapter 2  | SYBASE preinstallation tasks, which include partitioning<br>the second disk and setting the environment variables. |
| Chapter 3  | Installing SYBASE.                                                                                                 |
| Chapter 4  | Installing the CNM Proxy Agent.                                                                                    |
| Chapter 5  | Manually configuring the switches.                                                                                 |
| Chapter 6  | Starting, stopping, and testing the CNM Proxy Agent.                                                               |
| Chapter 7  | Viewing trap alarm information.                                                                                    |
| Appendix A | Information required for the SYBASE and the CNM Proxy Agent installation.                                          |
| Appendix B | CNM Proxy Agent MIBs.                                                                                              |

Before you begin the tasks described in this guide, read the Software Release Notice (SRN) that accompanies the software.

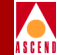

# What's New in This Guide

The CNM Proxy Agent 1.1 includes the following new product features:

| CNM Proxy Agent 1.1<br>New Features                                 | Enables You to                                                                                                    | Described<br>In/On       |
|---------------------------------------------------------------------|----------------------------------------------------------------------------------------------------|--------------------------|
| Multiprocessor capability                                           | Enhance the performance of the CNM Proxy Agent.                                                                                                    | page 1-3                 |
| In addition to Class C,<br>support for Class B network<br>addresses | Use the CNM Proxy Agent on<br>networks that have large numbers of<br>switches.                                                                               | page 1-3                 |
| Automated CNM database updating                                     | Automatically update the CNM database on a daily basis.                                                                                                    | page 1-3                 |
| Support for multiple CNM gateways                                   | Allow more customers to access the CNM Proxy Agent.                                                                                                    | page 1-2                 |
| Trap validation                                                     | Filter traps. Trap validation ensures<br>that the trap information forwarded<br>by the proxy agent is from a circuit<br>or logical port in the CNM database. | page 1-3                 |
| Database caching                                                    | Improve CNM performance.                                                                                                    | page 4-13                |
| SYBASE 11 installation<br>script                                    | Install SYBASE more easily.                                                                                                    | Chapter 2 &<br>Chapter 3 |
| CNM Proxy Agent<br>installation utility                             | Install the CNM Proxy Agent more easily.                                                                                                    | Chapter 4                |

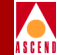

# Conventions

This guide uses the following conventions to emphasize types of information, such as user input, screen prompts and output, and menu selections:

| Convention                                                                                                   | Indicates                                       | Example                                                             |  |
|----------------------------------------------------------------------------------------------------|-------------------------------------------------|---------------------------------------------------------------------|--|
| Courier bold                                                                                                 | User input on a separate line.                  | eject cdrom                                                         |  |
| Courier                                                                                                    | Screen output and system messages.              | Please wait                                                         |  |
| [Bold italics]                                                                                               | Variable parameters to enter (in body text).    | [your IP address]                                                   |  |
| [Courier<br>bold italics]                                                                                    | Variable parameters to enter (in command line). | [your IP address]                                                   |  |
| <key name=""></key>                                                                                          | A keyboard entry.                               | <return></return>                                                   |  |
| Boldface                                                                                                    | User input in text.                             | Type cd install                                                     |  |
| Menu $\Rightarrow$ Option                                                                                    | Select an option from the menu.                 | $CascadeView \Rightarrow Logon$                                     |  |
| Black boxes surrounding text                                                                                 | Notes and warnings.                             | See examples below.                                                 |  |
| <i>Italics</i> UNIX filenames, pathnames, and directories. Also book titles, new terms, and emphasized text. |                                                 | /usr/opt/sybase<br>Network Management<br>Station Installation Guide |  |

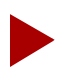

Notes provide helpful suggestions or reference to materials not contained in this manual.

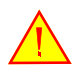

Warnings caution the reader to proceed carefully in order to avoid equipment damage or personal harm.

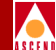

# Overview

Customer Network Management (CNM) is a technology that enables customers (end-users) to access a subscribed portion of their service provider's network. The CNM Proxy Agent extends a customer's network management view, allowing customers to access information about network devices and connections, performance statistics, and switch configuration. Customers use this information to manage their traffic patterns and peak usage on the service provider's network.

The CNM Proxy Agent, which is currently available on Frame Relay networks, supports Network-to-Network Interface (NNI) and User-to-Network Interface (UNI-DCE) logical ports. Cascade's CNM implementation supports the Frame Relay Forum standard FRF.6 and the following Request for Comment (RFC) standards and MIBs:

- RFC 1604 Frame Relay (Service MIB)
- RFC 1232 (DS1 MIB) <sup>1</sup> (Not supported on the Channelized DS3 card)
- RFC 1213 MIB II (System and Interfaces Group)

<sup>&</sup>lt;sup>1.</sup> Cascade implements the DS1 MIB under the "transmission" branch, whereas RFC 1232 implements the MIB under the "experimental" branch. This modification is based on the suggestions stated in RFC 1239. See */opt/CascadeView/snmp\_mibs/rfc1232.mib*.

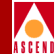

# **CNM** Components

To run the CNM Proxy Agent, you must set up the following components:

- The CNM gateway, which is provided by the service provider.
- CascadeView/UX, which includes the CascadeView SYBASE database.
- The CNM Proxy Agent, which includes the CNM SYBASE database.

### **CNM** Gateway

The basic function of a CNM gateway is to give the customers of service providers a way to communicate with the CNM Proxy Agent via Simple Network Management Protocol (SNMP). CNM now allows service providers to use up to nine gateways with each CNM Proxy Agent.

When a customer sends a request to the CNM gateway, the gateway authenticates the request and determines the customer's access level. The gateway also provides flow control on the number of end-user requests.

If the customer's request is validated, the gateway sends the request to the CNM Proxy Agent. The CNM Proxy Agent retrieves the information and sends it to the gateway. The CNM gateway, then, forwards the information to the customer.

The service provider is responsible for the design and implementation of the CNM gateway. Cascade does not support the gateway.

### CascadeView/UX

The CNM Proxy Agent works with the CascadeView NMS. The proxy agent retrieves information about network devices and configurations from the CascadeView SYBASE database and stores the information in the CNM SYBASE database. The proxy agent updates the CNM database daily.

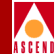

### **CNM Proxy Agent**

The CNM Proxy Agent acts as an external SNMP agent by responding to the CNM gateway's SNMP requests. Customers can use the CNM Proxy Agent to retrieve configuration information from the CNM database and statistical information and SNMP traps directly from the switch. The CNM Proxy Agent supports networks with Class B and Class C IP addressing.

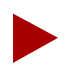

The CNM Proxy Agent allows read-only access to the network. Customers cannot use the proxy agent to modify configurations.

The CNM Proxy Agent listens on two ports, the SNMP port and the Trap port.

- The SNMP port receives GET or GETNEXT requests from the CNM gateway.
- The TRAP port receives SNMP traps directly from the switch.

When the CNM Proxy Agent receives a GET or GETNEXT request, it retrieves the requested information and then forwards the information to the CNM gateways.

If the proxy agent receives SNMP traps directly from the switch, it verifies that the trap is from a circuit or logical port in the CNM database. The proxy agent filters out the traps that are not specified in the CNM database and then broadcasts the information to the gateways.

### **CNM SYBASE Database**

The CNM SYBASE database stores CNM tables and network configuration information retrieved from the CascadeView SYBASE database. CNM automatically updates the CNM database on a daily basis so that it stays synchronized with the CascadeView database. During the installation process, you specify the exact time that CNM should perform the daily update. You can also manually update the CNM database at any time.

### **CNM and Multiprocessor Support**

To enhance the performance of the proxy agent, service providers can run the CNM Proxy Agent on multiprocessor workstations. During installation, you define the number of processors.

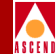

# How CNM Works

This is how CNM works:

- The customer sends a management request to the service provider's CNM gateway.
- The CNM gateway authenticates the customer's access.
- The CNM gateway generates an SNMP request (*GET/GETNEXT*) to the CNM Proxy Agent.
- The CNM Proxy Agent does one of the following, depending on the request:

**Configuration request** — The proxy agent retrieves information from the CNM database.

Switch status request — The proxy agent retrieves information from the switch.

- The CNM Proxy Agent returns the requested information to the CNM gateway.
- The proxy agent also receives SNMP traps directly from the switch. The proxy agent filters out traps that are not from a circuit or logical port in the CNM database and broadcasts the remaining traps to the CNM gateways.
- The CNM gateway forwards the information received from the CNM Proxy Agent to the customer.

Figure 1-1 illustrates this process.

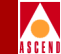

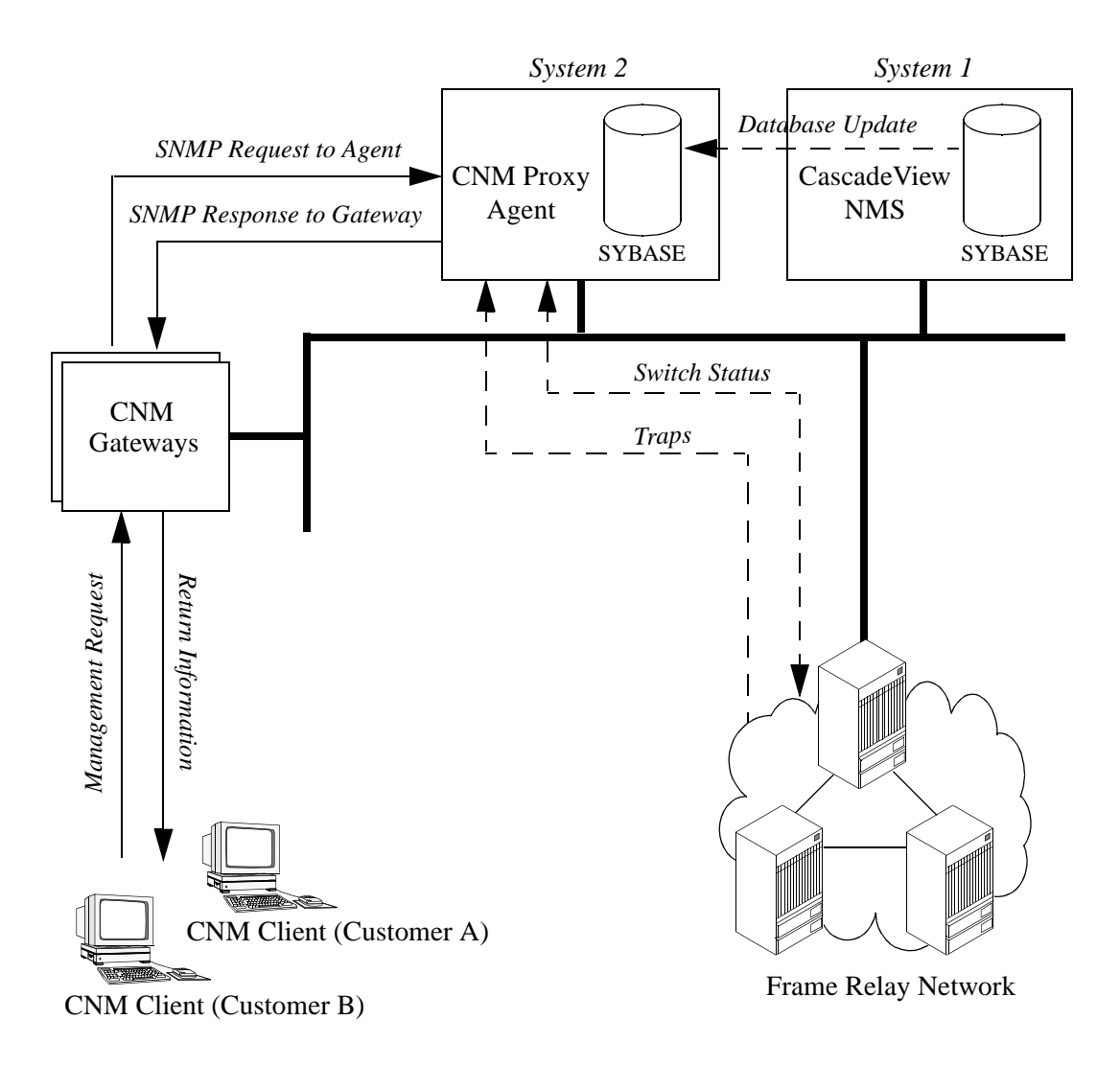

Figure 1-1. CNM Workflow Process

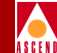

# **Implementation Requirements**

There are various ways to set up CNM components. Although this section illustrates two different implementations, you can set up CNM components in other ways as long as you meet the CNM implementation requirements.

These are the two basic requirements for setting up CNM components:

- The CNM and CascadeView databases can reside on *any* workstation as long as the required disk space is available.
- The CascadeView NMS, CNM Proxy Agent, and the CNM gateway must reside on their own separate workstations.

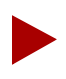

The CNM Proxy Agent and CascadeView cannot reside on the same workstation because the applications use the same SNMP trap port 162.

### Sample Implementations

You can set up the CNM components in various ways depending on where you locate the CNM and CascadeView SYBASE databases. Since the databases can reside on any system, many configurations are possible.

Figure 1-2 and Figure 1-3 illustrate two types of implementation.

- In Figure 1-2, the CNM database resides locally on the CNM Proxy Agent system (*System 2*) and the CascadeView database resides on the CascadeView system (*System 1*).
- In Figure 1-3, both the CNM and CascadeView databases reside on the same SYBASE server (*System 3*).

If the illustrated implementations do not fit your needs, you can set up CNM components in other ways. For example, the CNM SYBASE database and the CascadeView SYBASE database can reside on two different remote systems. The CNM database can even reside on the CNM gateway.

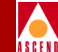

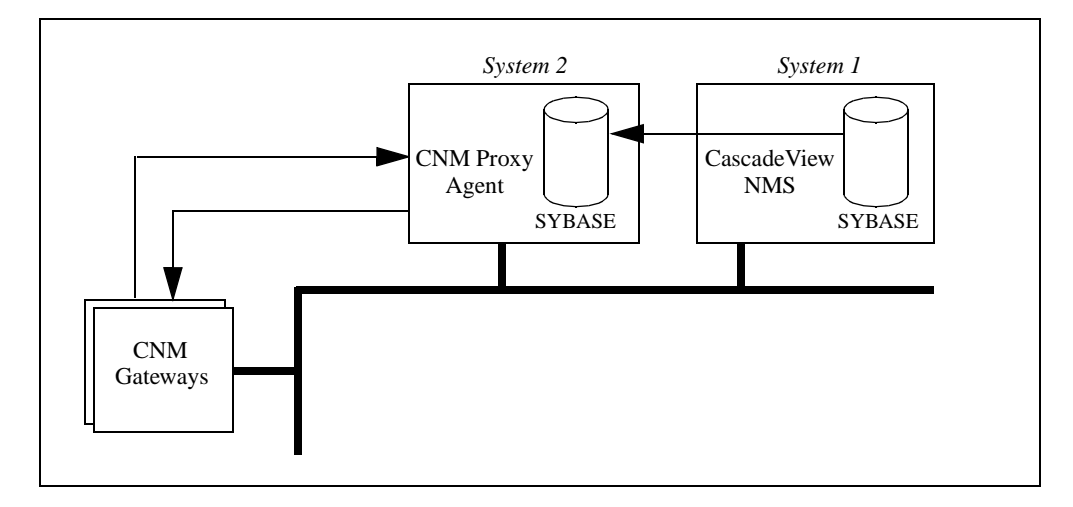

Figure 1-2. Local CNM Database Implementation

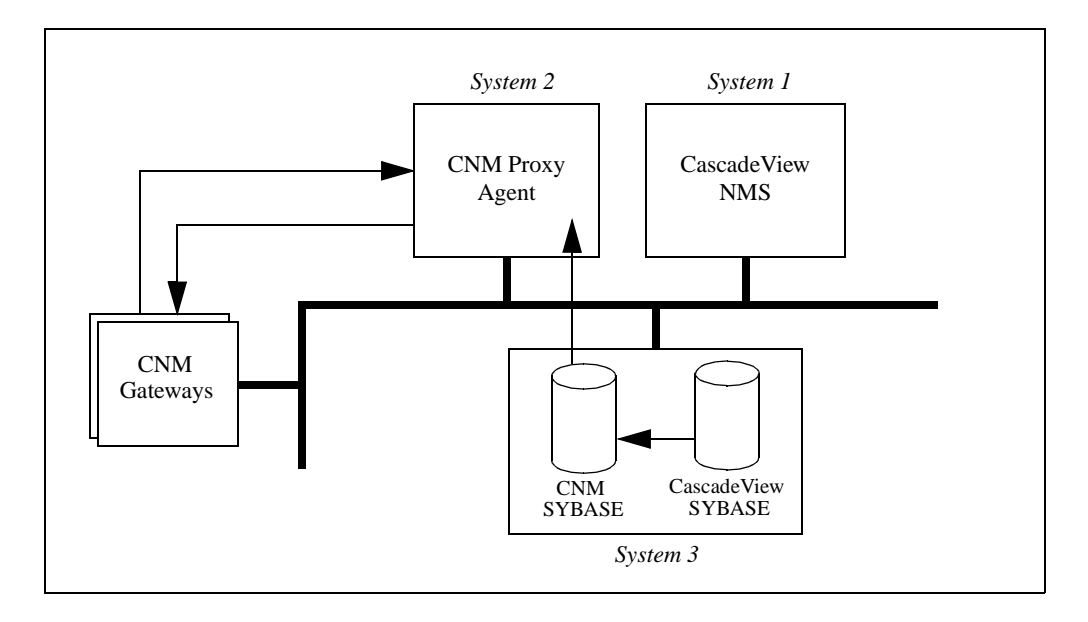

#### Figure 1-3. Remote CNM Database Implementation

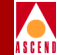

# **General Requirements**

This section describes the software and hardware requirements for the CNM gateway workstations, the CNM Proxy Agent workstation (*System 2*), and the CascadeView/UX NMS workstation (*System 1*).

### **Requirements for the CNM Gateway**

The service provider is responsible for the configuration and implementation of CNM gateways. The only requirements are as follows:

- CNM gateways must use SNMP to communicate with the CNM Proxy Agent.
- The CNM Proxy Agent can support up to nine CNM gateways.
- A CNM gateway must reside on its own workstation. It cannot be located on either the CNM Proxy Agent or CascadeView workstations.

### Software Requirements for Running CNM 1.1

CNM Proxy Agent Version 1.1 works with CascadeView/UX. Table 1-1 lists the software requirements for both of these applications. Table 1-1 assumes that the CNM and CascadeView databases reside on the CNM and CascadeView workstations, respectively. (If you install a database on a remote workstation, that workstation also requires the Solaris 2.4 or 2.5 operating system.)

| Table 1-1. Soft | ware Requirem | ents for Runn | ning CNM 1 | .1 |
|-----------------|---------------|---------------|------------|----|
|-----------------|---------------|---------------|------------|----|

| CascadeView/UX Requirements  | CNM Requirements    |
|------------------------------|---------------------|
| Solaris 2.4 or 2.5           | Solaris 2.4 or 2.5  |
| SYBASE 11 or 4.9.2           | SYBASE 11           |
| CascadeView/UX 2.0 or higher | CNM Proxy Agent 1.1 |

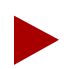

If you are not running CascadeView/UX Version 2.0 (or higher), read the CNM Software Release Notice before you proceed to the next chapter.

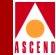

### Hardware Requirements for the CNM Workstation

Table 1-2 lists the recommended hardware configuration for the CNM workstation (*System 2*).

| <b>Table 1-2.</b> | Recommended | Hardware | Configuration | for the | CNM | Workstation |
|-------------------|-------------|----------|---------------|---------|-----|-------------|
|-------------------|-------------|----------|---------------|---------|-----|-------------|

| Workstation                | Hard Drive              | RAM        |
|----------------------------|-------------------------|------------|
| UltraSPARC 1 (1 processor) | (2) 1.05 GB hard drives | 128 MB RAM |

Service providers may run the CNM Proxy Agent on less powerful workstations such as the SunSPARC 20 or on more powerful workstations such as the UltraSPARC 2. To determine whether the recommended hardware configuration in Table 1-2 is appropriate for your needs, refer to the benchmark information in the next section.

# Benchmark Information for the Recommended Hardware Configuration

With the recommended hardware configuration in Table 1-2 and with database caching enabled, the CNM Proxy Agent can process requests as follows:

- Configuration data for circuits or logical ports 1200 requests per second
- Status data for circuits or logical ports (switch access) 200 requests per second
- SNMP GET and GETNEXT requests to DS1 tables 80 and 0.1 requests per second, respectively

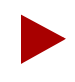

These performance statistics are based on a network configuration of 20,000 logical ports, 20,000 circuits, and 19,000 DS1 ports. The actual response time may vary depending on the size of the network, the data requested, and the configuration of the CNM Proxy Agent. Call Cascade for more specific benchmark information.

# CNM Installation Overview

Figure 1-4 outlines the CNM installation process and lists the software programs that you must install. Perform installation tasks in the sequence outlined below.

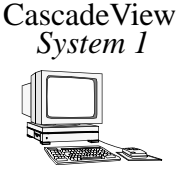

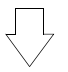

CNM Proxy Agent System 2

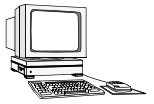

#### Step 1

Install Solaris and CascadeView/UX on *System 1*. Install CascadeView SYBASE on *System 1* or an alternate system. (Refer to the *Network Management Station Installation Guide*.)

#### Step 2

Install Solaris on the CNM workstation, System 2. (Refer to the Network Management Station Installation Guide.)

After you complete the installation worksheets in Appendix A, perform SYBASE and CNM Proxy Agent installation tasks in this sequence:

On the CNM SYBASE system (System 2 or other):

- Partition disks (Chapter 2).
- Perform SYBASE 11 setup tasks with the SYBASE installation script (Chapter 2).
- Install SYBASE 11 with the SYBASE installation script (Chapter 3).

On the CNM Proxy Agent workstation (System 2):

• Install the CNM 1.1 Proxy Agent with the pkgadd installation utility (Chapter 4).

On the CascadeView workstation (System 1):

• Manually configure switches (Chapter 5).

#### Figure 1-4. CNM Installation Process

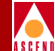

# **Preparing for SYBASE 11 Installation**

This chapter describes how to prepare the CNM SYBASE workstation for the SYBASE 11 installation. In this chapter you perform these tasks:

- Shut down existing SYBASE processes.
- Partition the second disk using raw partitions.
- Load the Cascade-supplied SYBASE 11 tape and extract the script.
- Run the SYBASE 11 installation script to perform prerequisite tasks.

Before you begin the SYBASE prerequisite tasks, verify the following tasks are complete:

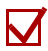

Review the CNM implementation requirements (page 1-6).

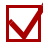

Review the CNM installation overview (page 1-10).

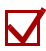

Fill out the SYBASE installation worksheets (Appendix A).

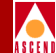

# **Reviewing the SYBASE Installation Worksheet**

Before you begin the tasks in this chapter, complete the SYBASE 11 worksheets in Appendix A. The installation script asks for worksheet information when you are setting up your system for SYBASE 11 and when you are installing SYBASE 11.

# **Deinstallation Tasks**

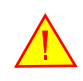

Do not perform these tasks if you are using the same SYBASE server for both the CNM and CascadeView databases and this server has SYBASE 4.9.2 installed on it. Refer to the Cascade SYBASE 11 SQL Server Upgrade Guide for upgrade procedures.

If you are installing CNM SYBASE 11 on a system that has the CNM SYBASE 11 or 4.9.2 on it, you need to shut down any CNM SYBASE processes that are running. If you are reinstalling SYBASE 11, you must also remove SYBASE activation/deactivation files.

Follow these deinstallation procedures:

1. To find out if SYBASE processes are running, log on the CNM SYBASE workstation and enter the following command:

ps -aef | egrep -i `run|data|syb'

The system displays the SYBASE processes that are running in this format:

root 97 21 2 Jan 07 ? 10:25 /opt/sybase/bin/dataserver

2. Note the process ID number located in the second column of output (97 in the example) and enter the following command to shut down the SYBASE processes:

kill - 9 [process ID] [process ID] [process ID]

3. If you are reinstalling SYBASE 11 and changing SYBASE environment variables, you also need to remove three SYBASE activation/deactivation files. Enter:

cd /etc rm rc2.d/S97sybase rc0.d/K01sybase rc2.d/S98sybase

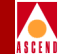

# Partitioning the Second Disk Using Raw Partitions

If your CNM SYBASE workstation has two disks (as recommended) and you partitioned the first disk using file systems during the Solaris installation, you now need to partition the second disk using raw partitions. Continue with the procedures in this section.

If your CNM SYBASE workstation has one disk and you partitioned the first disk using file systems during the Solaris installation, you cannot partition a second disk. Proceed to "Loading the Cascade-supplied SYBASE Tape" on page 2-9.

This section shows you how to partition the second disk with the recommended settings listed in Table 2-1.

| Partition(s) | Function                                           |  |  |
|--------------|----------------------------------------------------|--|--|
| 1 and 3      | These partitions are not used.                     |  |  |
| 0            | Master device for SYBASE.                          |  |  |
| 4            | System Procs device for SYBASE.                    |  |  |
| 5            | Data device for SYBASE.                            |  |  |
| 6            | Log device for SYBASE.                             |  |  |
| 7            | Partition used for remainder of unallocated space. |  |  |

#### Table 2-1. Recommended Partition Settings

 $\underline{\wedge}$ 

Before you partition the second disk, make sure the disk you are about to partition <u>is not</u> the same disk you partitioned during the Solaris install.

If you did not use the recommended partition settings, consult your UNIX Administrator before completing this section.

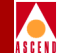

Follow these steps to partition the second disk:

- 1. Log on the CNM SYBASE workstation. Type **su root** and press Return to become root. At the prompt, enter the root password.
- 2. In a command tool window, type format and press Return.
- 3. When prompted to specify a disk, enter the number of the disk that you did *not* partition during the Solaris installation.

The Format menu appears listing the format options.

If you specify the partitioned disk, the following message is displayed:

Warning: Current Disk has mounted partitions.

Enter quit. Return to Step 3 and select the disk that you did not partition.

4. At the Format prompt, enter **partition**.

The Partition menu appears. You are now ready to begin partitioning the disk.

### **Defining Partitions 1 and 3**

Perform the following steps for both partitions 1 and 3. Accept the default settings in brackets [default] by pressing Return when indicated. Do not make any changes to partition 2.

- 1. At the Partition prompt, enter [*partition number*, 1 or 3].
- 2. At the following prompts, press Return to accept the defaults:

```
Enter partition id tag [unassigned]: <Return>
Enter partition permission flags [wm]: <Return>
Enter new starting cyl [0]: <Return>
Enter partition size [0b, 0c, 0.00mb]: <Return>
```

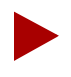

If you are using a default label and you did not relabel the drive, enter 0 at the partition size prompt.

3. Repeat Steps 1 and 2 to define partition 3.

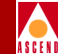

### **Creating a Master Device on Partition 0**

Complete the following steps to create a Master device for SYBASE on partition 0. Accept the default settings in brackets [default] by pressing Return when indicated.

- 1. At the Partition prompt, enter **0** for partition 0.
- 2. At the following prompts, press Return to accept the defaults:

```
Enter partition id tag [unassigned]: <Return>
Enter partition permission flags [wm]: <Return>
```

- 3. At the New Starting Cylinder prompt, enter **1**.
- 4. At the Partition Size prompt, enter **40mb**. Do not accept the default of zero.

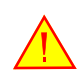

If you accept the default value of zero for the partition size, the database will be corrupt after you complete the installation and reboot the system.

5. At the Partition prompt, enter **print** to display the current partition table. A table, similar to Table 2-2, appears. Record the ending cylinder number for partition 0. (In the sample partition table, this is 54.) You need this information to define the new starting cylinder for the next partition.

| Part | Tag        | Flag | Cylinders  | Size     | Blocks     |
|------|------------|------|------------|----------|------------|
| 0    | unassigned | wm   | 1 - 54     | 40.08MB  | (54/0/0)   |
| 1    | unassigned | wm   | 0          | 0        | (0/0/0)    |
| 2    | backup     | wm   | 0 - 1366   | 1GB      | (1366/0/0) |
| 3    | unassigned | wm   | 0          | 0        | (0/0/0)    |
| 4    | unassigned | wm   | 55 - 88    | 25MB     | (34/0/0)   |
| 5    | unassigned | wm   | 89 - 493   | 300.23MB | (405/0/0)  |
| 6    | unassigned | wm   | 494 - 898  | 50MB     | (405/0/0)  |
| 7    | unassigned | wm   | 899 - 1366 | 335MB    | (467/0/0)  |

| Table 2-2. | Sample Partition Table |
|------------|------------------------|
|------------|------------------------|

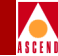

### **Creating a System Procs Device on Partition 4**

Complete the following steps to create a System Procs device for SYBASE on partition 4. Accept the default settings in brackets [default] by pressing Return when indicated.

- 1. At the Partition prompt, enter **4** for partition 4.
- 2. At the following prompts, press Return to accept the defaults:

```
Enter partition id tag [unassigned]: <Return>
Enter partition permission flags [wm]: <Return>
```

- 3. At the New Starting Cylinder prompt, enter [*a number equal to the ending cylinder from partition 0 plus 1*].
- 4. At the Partition Size prompt, enter **25mb**.
- 5. At the Partition prompt, enter **print** to display the current partition table. Record the ending cylinder value for partition 4. You need this information to define the new starting cylinder for the next partition.

### **Creating a Data Device on Partition 5**

Complete the following steps to create a Data device for SYBASE on partition 5. Accept the default settings in brackets [default] by pressing Return when indicated.

- 1. At the Partition prompt, enter **5** for partition 5.
- 2. At the following prompts, press Return to accept the defaults:

Enter partition id tag [unassigned]: <Return> Enter partition permission flags [wm]: <Return>

- 3. At the New Starting Cylinder prompt, enter [a number equal to the ending cylinder from partition 4 plus 1].
- 4. At the Partition Size prompt, enter **300mb**.
- 5. At the Partition prompt, enter **print** to view the current partition table. Record the ending cylinder value for partition 5. You need this information to define the new starting cylinder for the next partition.

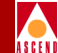

### Creating a Log Device on Partition 6

Complete these steps to create a log device for SYBASE on partition 6.

- 1. At the Partition prompt, enter **6** for partition 6.
- 2. At the following prompts, press Return to accept the defaults:

Enter partition id tag [unassigned]: <Return> Enter partition permission flags [wm]: <Return>

- 3. At the New Starting Cylinder prompt, enter [a number equal to the ending cylinder from partition 5 plus 1].
- 4. At the Partition Size prompt, enter **50mb**.
- 5. At the Partition prompt, enter **print** to view both the current partition table and the information about the total disk cylinders available.
- 6. Record the ending cylinder value for partition 6. You need this information to define the new starting cylinder for the next partition.
- 7. Record the number of total disk cylinders available. You need this information to calculate the remaining unallocated space for the next partition.

The entry describing the total disk cylinders available is located directly above the partition table. The entry has this format:

```
Total disk cylinders available: 1866 + 2 (reserved cylinders)
```

In the example above, 1866 is the value you would record. (Do not add the 2 to the 1866 value.)

Partitioning the Second Disk Using Raw Partitions

### **Defining Partition 7**

Perform the following steps to define partition 7.

- 1. At the Partition prompt, enter **7** for partition 7.
- 2. At the following prompts, press Return to accept the defaults:

Enter partition id tag [unassigned]: <Return> Enter partition permission flags [wm]: <Return>

- 3. At the New Starting Cylinder prompt, enter [a number equal to the ending cylinder from the partition 6 plus 1].
- 4. At the Partition Size prompt, enter [*remaining unallocated space on drive after all other settings have been set*]. Append the suffix **c** to the value to indicate cylinders (150c, for example).

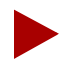

To calculate the remaining unallocated space, subtract the number of the ending cylinder of partition 6 from the number of total disk cylinders available. Refer to Step 5 through Step 7 on page 2-7.

- 5. At the Partition prompt, enter **quit** to exit the partition mode.
- 6. At the Format prompt, enter **label** to label and save the partitions.
- 7. At the Label Disk prompt, enter y.
- 8. At the Format prompt, enter **quit**.

You have now partitioned the second disk. Continue to the next section to load the Cascade-supplied SYBASE tape and extract the installation scripts.

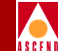

# Loading the Cascade-supplied SYBASE Tape

Follow these steps to load the tape and extract the scripts:

1. On the CNM SYBASE workstation, verify that you are root. You should see the # prompt. If you are not root, enter **su - root**. At the prompt, enter the root password.

If you are logged in via a remote connection (rlogin/rsh/telnet), set your DISPLAY variable to the value of the local host. Enter the following:

#### DISPLAY=[local hostname]:0.0 export DISPLAY

(This example uses the Korn shell syntax.)

In addition, open a new command tool window and enter **xhost** + as the user who controls the system console. The xhost + command enables you to open the window that displays the installation log.

- 2. Insert the Cascade-supplied SYBASE tape into the tape drive and close the latch.
- 3. In the command tool window, enter **cd** /opt to move to the /opt directory.
- 4. Enter the following command:

#### tar -xvpf [media device pathname] cv\_scripts

Refer to your SYBASE 11 installation worksheet in Appendix A for the pathname of the tape device.

This command copies the tar file from the tape device, extracts the scripts from the tar file, and places the scripts in a directory called *cv\_scripts* in the */opt* directory. The whole process takes about 10 minutes.

You are now ready to set up your system for the SYBASE 11 installation.

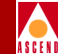

# Setting Up the System for SYBASE 11

Follow these steps to set up your system for SYBASE 11:

- 1. Move to the */opt/cv\_scripts* directory. Since you are already in the */opt* directory, type **cd cv\_scripts** and press Return.
- 2. Enter the following command to start the SYBASE script:

#### ./install\_sybase

The following message appears:

Verifying super user privileges... Would you like to view (tail -f) the install log (default=y)?

The Tail window allows you to view a log of the installation process.

3. Press Return to accept the default (yes).

The Tail (Installation Log) window appears in front of the SYBASE installation window.

4. Move the Tail window behind the SYBASE installation window so you can continue with the installation prompts. Whenever necessary, refer to the Tail window to see a list of installation events.

The SYBASE installation window now displays the SYBASE Installation menu. See Figure 2-1.
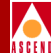

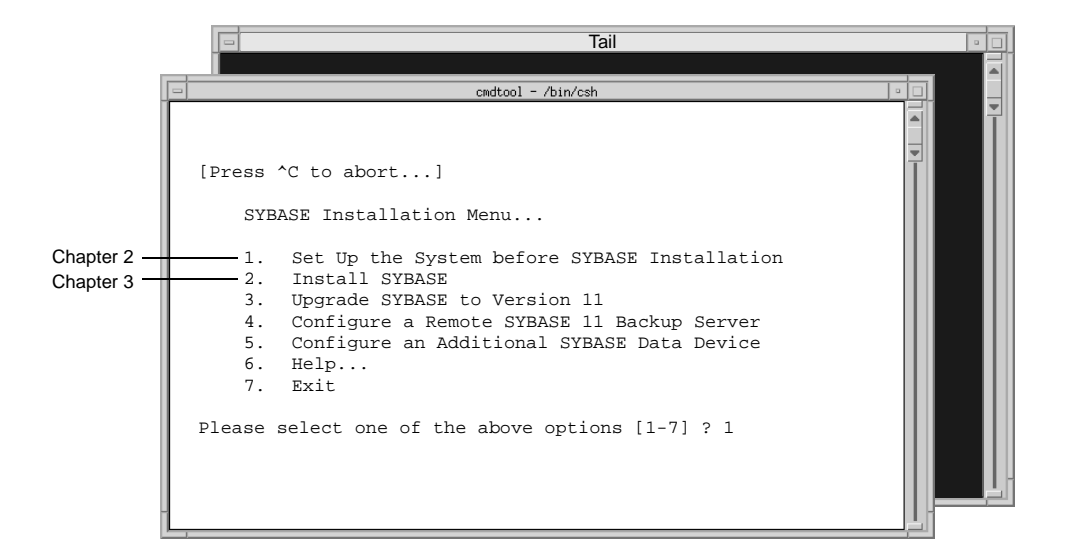

### Figure 2-1. SYBASE Installation Menu

The SYBASE Installation menu enables you to perform various SYBASE installation tasks. However, only the first two options in the menu are applicable to the CNM SYBASE installation:

- In this chapter (Chapter 2), you specify Option 1 to set up the system for the SYBASE installation.
- In Chapter 3, you run the SYBASE script again and select Option 2 to install SYBASE.
- 5. At the SYBASE Installation Menu, enter 1 to set up the system.

The following message appears:

Complete all prerequisite tasks before continuing. See Cascade's installation documentation for more information.

Do you wish to continue? <y |n> [default=y]:

6. Since you have performed all prerequisite tasks, press Return to continue.

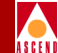

The following message appears:

Setting up your system for the SYBASE Install Creating the dba group for database system administrator. Successfully added group 'dba' with gid 300 Creating a user account for sybase Enter User's home directory [default : /opt/sybase] ?

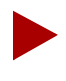

Refer to your SYBASE 11 installation worksheet in Appendix A to complete the following steps.

- 7. When prompted for the user's home directory, do one of the following:
  - Press Return to accept the default of /opt/sybase.
  - Enter [SYBASE 11 home directory].

The following message appears:

- 8. When prompted for the database server name, do one of the following:
  - Enter the recommended value CASCCNM.
  - Enter [*database server name*].
- 9. When prompted for the name of the error log, do one of the following:
  - Enter the recommended value CASCCNM\_err.log.
  - Enter [*error log filename*].

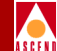

- 10. When prompted for the database SA password, do one of the following:
  - Enter the recommended password **superbase**. When prompted again for the password, re-enter the password.
  - Enter [*database SA password*]. When prompted again for the password, re-enter the password.

The following message appears:

Creating /etc/rc2.d/S97sybase...Done. Creating /etc/rc0.d/K01sybase...Done. Creating /etc/rc2.d/S98sybase...Done.

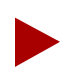

The install script creates the three files listed above. These files are used to activate and de-activate the SYBASE server.

You must add at least one more user account. Enter name of the user [default : nms] ?

- 11. When prompted for the name of the user, do one of the following:
  - Press Return to accept the default of **nms**.
  - Enter [NMS user's name].
- 12. When prompted for the user's group, do one of the following:
  - Press Return to accept the default of **staff**.
  - Enter [NMS user's group name].

Assuming your user name is nms, the following message appears:

Creating a user account for nms ------Enter user's home directory [default : /opt/nms] ?

- 13. When prompted for the user's home directory, do one of the following:
  - Press Return to accept the default of /opt/nms.
  - Enter [*NMS user's home directory*].

### CNM Proxy Agent User's Guide

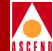

Assuming your user name is nms, the following message appears:

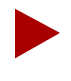

The script increases SYBASE's shared memory. The script accomplishes this by appending the line **set shmsys:shminfo\_shmmax=131072000** to the /etc/system file.

The system displays the following:

```
Making a backup copy of '/etc/system' in '/etc/system.cv'
Setting TCP Socket device for Sybase
------
The Socket Number for SYBASE is 1025
The Socket Number for SYBASE BACKUP is 1026
```

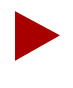

If the sockets are available, the script assigns the TCP socket number 1025 to SYBASE and 1026 to the Backup Server. If the system is already using these sockets, the script chooses the next available numbers.

The following message appears:

Do you wish to continue? <y |n> [default=y]:

14. Press Return to continue.

The following message appears:

Creating Additional User Accounts

-----

- 1. Create User Account.
- 2. Proceed to the Next Step.

15. Because CNM allows only one user account, enter 2 to proceed to the next step.

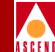

The Device Installation menu appears. See Figure 2-2. This menu allows you to define the device that uses the SYBASE database.

|                                                                                                    | <u> </u> |   |
|----------------------------------------------------------------------------------------------------|----------|---|
| Device Installation Menu                                                                                                    |          | • |
| <ol> <li>CascadeView Device Installation</li> <li>CNM Device Installation</li> <li>Fault Server Device Installation</li> <li>BulkStats Device Installation</li> <li>Other Device Installation</li> </ol> Please select one of the above options [1-5] ? 2 |          |   |

### Figure 2-2. Device Installation Menu

16. Enter 2 to select CNM Device Installation.

The following message appears:

The CNM Device Installation selected.

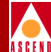

The following menu appears:

### Figure 2-3. Setting the Master Device Used for SYBASE Menu

17. At the Setting the Master Device menu, do one of the following:

- To select Raw Partitions, enter 1 and proceed to "If You Selected Raw Partitions for the Master Device" on page 2-17.
- To select File-System Files, enter 2 and proceed to "If You Selected File-System Files for the Master Device" on page 2-20.

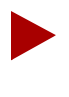

Select the Raw Partition option if you partitioned the second disk with raw partitions, as described on Page 2-3 to 2-8. Select the File System File option if you did not partition the second disk because the CNM SYBASE workstation has only one disk.

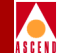

## If You Selected Raw Partitions for the Master Device

The following message appears if you selected Raw Partitions in the Setting the Master Device menu:

WARNING: IF YOU INSTALL THE SQL SERVER ON A RAW PARTITION, ANY EXISTING FILES ON THAT PARTITION WILL BE OVERWRITTEN.

Do you wish to continue? [default=y]:

1. Press Return to continue.

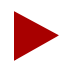

Refer to your SYBASE 11 installation worksheet in Appendix A for the following prompts. If you partitioned the second disk with the recommended partition settings in Table 2-1 on page 2-3, be sure to enter the recommended values for the pathname and size of devices.

The following message appears:

Setting up Raw Partition Devices

-----

Enter the Master Device Pathname (e.g. /dev/rdsk/c0t1d0s0):

- 2. At the Master Device Pathname prompt, do one of the following:
  - Enter the recommended value /dev/rdsk/c0t1d0s0.
  - Enter [master device pathname].

A message, similar to the following, appears:

```
Setting device permissions. Please wait ...
Device /dev/rdsk/c0t1d0s0 has been set.
```

Enter the Procs Device Pathname (e.g. /dev/rdsk/c0t1d0s4):

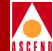

- 3. At the Procs Device Pathname prompt, do one of the following:
  - Enter the recommended value /dev/rdsk/c0t1d0s4.
  - Enter [procs device pathname].

A message, similar to the following, appears:

Setting device permissions. Please wait ... Device /dev/rdsk/c0tld0s4 has been set.

Enter the Cascade Device Pathname (e.g. /dev/rdsk/c0t1d0s5):

- 4. At the Cascade Device Pathname prompt, do one of the following:
  - Enter the recommended value /dev/rdsk/c0t1d0s5.
  - Enter [*Cascade device pathname*].

A message, similar to the following, appears:

Setting device permissions. Please wait... Device /dev/rdsk/c0tld0s5 has been set.

Enter the Log Device Pathname (e.g. /dev/rdsk/c0t1d0s6):

- 5. At the Log Device Pathname prompt, do one of the following:
  - Enter the recommended value /dev/rdsk/c0t1d0s6.
  - Enter [log device pathname].

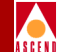

A message, similar to the following, appears:

Setting device permissions. Please wait...

Device /dev/rdsk/c0t1d0s6 has been set. The maximum value for your Master Device has been calculated to maximize the size of your raw partition. By accepting the default you will be utilizing the whole raw device. A minimum value has been established at 40 Mbytes. You will not be allowed to go below that threshold.

NOTE: It is recommended that you accept the maximum value. Otherwise, the space left over will be wasted.

Enter size of your Master Device in Megabytes:

- 6. At the Master Device Size prompt, do one of the following:
  - Press Return to accept the default value 40.
  - Enter [master device size].

The following message appears:

Press Enter to return...

7. Press Return to continue.

The following message appears:

If you have completed the initial SYBASE setup successfully, please REBOOT the workstation now.

8. To reboot the workstation and enable the new parameters, enter the following command at the # prompt:

#### init 6

The init 6 command reboots the system.

When the system is up and running again, you can install SYBASE 11. Proceed to Chapter 3.

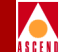

### If You Selected File-System Files for the Master Device

The following message appears if you selected file-system files in the Setting the Master Device menu:

Warning: Do not create SYBASE master devices as regular UNIX files on 'Production' SQL Servers. I/O to operating system files is buffered I/O, so your data may not be recoverable in the case of a system crash or other failure.

Avoid remote mounted file systems. Do not create or use devices on remote NFS-mounted or RFS-mounted directories.

You also need to determine if there is enough space in the file system for master device.

NOTE: Consult your Cascade manual for recommended space requirements.

Press Return to continue...

1. Press Return to continue.

The following report appears:

| - | cmdtool - /bin/csh                                                                               |                                                  |                                                |                                                |                               |                                 |  |   |
|---|--------------------------------------------------------------------------------------------------|--------------------------------------------------|------------------------------------------------|------------------------------------------------|-------------------------------|---------------------------------|--|---|
| Г |                                                                                                  |                                                  |                                                |                                                |                               |                                 |  |   |
|   | Disk space repo                                                                                  | ort<br>                                          |                                                |                                                |                               |                                 |  | - |
|   | Filesystem<br>/dev/dsk/c0t3d0s0<br>/dev/dsk/c0t3d0s4<br>/dev/dsk/c0t3d0s5<br>Do you want to cont | kbytes<br>62623<br>216663<br>500000<br>tinue wit | used<br>26318<br>184409<br>102304<br>Th the co | avail<br>29115<br>10594<br>321002<br>onfigurat | capacity<br>18%<br>95%<br>30% | Mounted on<br>/<br>/usr<br>/opt |  |   |
|   |                                                                                                  |                                                  |                                                |                                                |                               |                                 |  |   |
|   |                                                                                                  |                                                  |                                                |                                                |                               |                                 |  |   |

Figure 2-4. Disk Space Report

### **CNM Proxy Agent User's Guide**

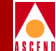

- 2. When you are prompted to continue, enter y.
- 3. At the Database Device Directory prompt, do one of the following:
  - Press Return to accept the default of /opt/databases.
  - Enter [database device directory].

The follow message appears:

The minimum value for your Master Device has been established at 40 MBytes. By accepting the default you will be assigning the minimum space allowed for an initial CascadeView Installation.

NOTE: Consult your Cascade manual for recommended sizes. Enter the size of the Master Device in Megabytes [default=40]:

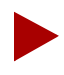

Refer to your SYBASE 11 installation worksheet in Appendix A for the following prompts.

- 4. At the Master Device Size prompt, do one of the following:
  - Press Return to accept the default value 40.
  - Enter [master device size].
- 5. At the System Procs Device Size prompt, do one of the following:
  - Press Return to accept the default value 25.
  - Enter [system procs device size].
- 6. At the Data Device Size prompt, do one of the following:
  - Enter the recommended value **300**.
  - Enter [*data device size*].

- 7. At the Log Device Size prompt, do one of the following:
  - Press Return to accept the default value **50**.
  - Enter [*log device size*].

The following message appears:

Creating Master Device file... Making directory for the master device...

Press Enter to return...

8. Press Return to continue.

The following message appears:

If you have completed the initial SYBASE setup successfully, please REBOOT the workstation now.

9. To reboot the workstation and enable the parameters, enter the following command at the # prompt:

### init 6

The init 6 command reboots the system.

When the system is up and running again, you can install SYBASE 11. Proceed to Chapter 3.

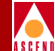

# New SYBASE 11 Installation

This chapter describes how to install SYBASE 11 with the same installation script you used for the SYBASE setup tasks in Chapter 2.

Before you begin the SYBASE installation, verify the following tasks are complete:

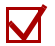

Shut down existing SYBASE processes (page 2-2).

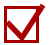

Fill out the SYBASE installation worksheets (Appendix A).

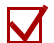

Perform the SYBASE prerequisite tasks (Chapter 2).

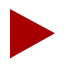

This manual describes a new installation of SYBASE 11, not an upgrade. Because the proxy agent regularly updates the CNM database from the CascadeView database, you do not need to be concerned about losing CNM information when you install a new SYBASE. After installation, you simply update the CNM database from the CascadeView database.

### Installing SYBASE 11

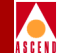

# Installing SYBASE 11

Follow these steps to install SYBASE 11:

- 1. When the system is up and running again, enter **root** at the User Name prompt. When prompted for the password, enter the root password.
- 2. Enter the following command to move to the */opt/cv\_scripts* directory:

cd /opt/cv\_scripts

If you are logged in via a remote connection (rlogin/rsh/telnet), set your DISPLAY variable to the value of the local host. Enter the following:

### DISPLAY=[local hostname]:0.0 export DISPLAY

(This example uses the Korn shell syntax.)

In addition, open a new command tool window and enter **xhost +** as the user who controls the system console. The xhost + command enables you to open the window that displays the installation log.

3. Enter the following command to run the Cascade-supplied SYBASE script:

### ./install\_sybase

The following message appears:

Verifying super user privileges... Would you like to view (tail -f) the install log (default=y)?

The Tail window allows you to view a log of the installation process.

- 4. Press Return to accept the default (yes) so the log is displayed during installation. The Tail window appears in front of the SYBASE installation window.
- 5. Move the Tail window behind the SYBASE installation window so you can continue with the installation prompts.

### Installing SYBASE 11

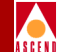

The installation window now contains the SYBASE Installation menu. See Figure 3-1.

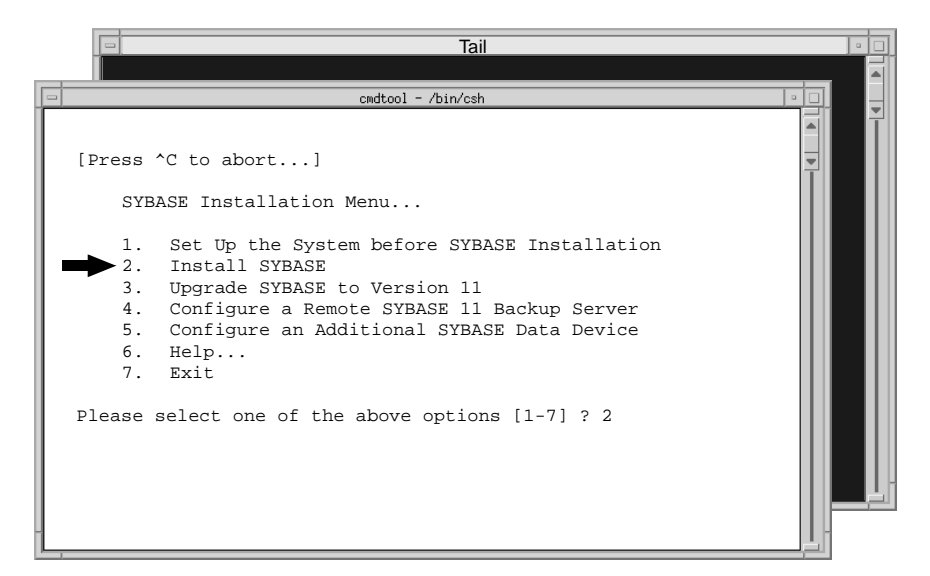

### Figure 3-1. The SYBASE Installation Menu

6. At the SYBASE Installation Menu, enter **2** to install SYBASE.

The system prompts you to make sure SYBASE prerequisite tasks are completed and then prompts you to confirm the installation.

7. Press Return at each prompt.

The system displays the SYBASE installation parameters. See Figure 3-2. The parameters have the values that you entered in Chapter 2.

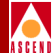

| - | c                                       | mdtool - /bin/csh                   | • [ |  |  |
|---|-----------------------------------------|-------------------------------------|-----|--|--|
|   |                                         |                                     |     |  |  |
| S | YBASE Installation Para                 | umeters                             |     |  |  |
| * | *************************************** |                                     |     |  |  |
|   |                                         |                                     | ш   |  |  |
| P | arameter                                | Value                               |     |  |  |
| * | * * * * * * * *                         | ******                              | ш   |  |  |
| 0 | Dono Editing                            |                                     | ш   |  |  |
| 1 | CVDACE                                  | (opt/gybago                         |     |  |  |
| 2 | DSOUERY                                 | CASCCNM                             |     |  |  |
| 3 | HOSTNAME                                | iupiter                             |     |  |  |
| 4 | BACKUP HOSTNAME                         | jupiter                             |     |  |  |
| 5 | . SYB TCP Sock                          | 1025                                |     |  |  |
| 6 | . SYB BACKUP TCP Sock                   | 1026                                |     |  |  |
| 7 | . SA_USER                               | sa                                  | Ш   |  |  |
| 8 | . SYB_ERR_LOG                           | /opt/sybase/install/CASCCNM_err.log | Ш   |  |  |
| 9 | . SYB_Master_Dev                        | /dev/rdsk/c0t1d0s0                  |     |  |  |
| 1 | 0. SYB_Master_Size(MB)                  | 40                                  |     |  |  |
| 1 | 1. SYB_Procs_Dev                        | /dev/rdsk/c0t1d0s4                  |     |  |  |
| 1 | <ol><li>SYB_Procs_Size(MB)</li></ol>    | 25                                  |     |  |  |
| 1 | 3. SYB_Cascade_Dev                      | /dev/rdsk/c0t1d0s5                  | Ш   |  |  |
| 1 | 4. SYB_Cascade_Size(MB)                 | 300                                 |     |  |  |
| 1 | 5. SYB_Log_Dev                          | /dev/rdsk/c0t1d0s6                  |     |  |  |
| 1 | 6. SYB_Log_Size(MB)                     | 50                                  |     |  |  |
| 1 | 7. SYB_Dev_Type                         | Raw                                 |     |  |  |
|   |                                         |                                     |     |  |  |
| E | nuer the number of the                  | parameter you wish to alter:        |     |  |  |
|   |                                         |                                     |     |  |  |
|   |                                         |                                     |     |  |  |
|   |                                         |                                     | _6  |  |  |

### Figure 3-2. SYBASE Installation Parameters

- 8. If you want to change parameter values, review the parameter descriptions in Table 3-1, then enter the parameter number and make the appropriate changes.
  - If you change the values of parameters 11-17, the Setting the Master Device menu reappears. Follow the instructions beginning with Step 17 on page 2-16.
  - If you change the value of parameter 1, the script prompts you to change parameter 8.

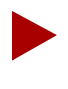

You cannot change the values of these parameters once you complete the SYBASE installation. If you need to change these values after installation, you must re-install SYBASE 11.

### CNM Proxy Agent User's Guide

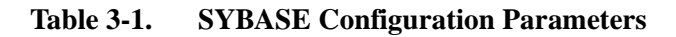

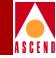

| SYBASE Parameter      | Description                                                                                                    |
|-----------------------|----------------------------------------------------------------------------------------------------|
| SYBASE                | Target directory for SYBASE installation. Default: /opt/sybase                                                         |
| DSQUERY               | SYBASE server name. Recommended value: CASCCNM                                                                         |
| HOSTNAME              | Name of CNM SYBASE workstation.                                                                                        |
| BACKUP_HOSTNAME       | Name of CNM SYBASE workstation (same as HOSTNAME).                                                                     |
| SYB_TCP_Sock          | TCP socket number for SYBASE. Default: 1025                                                                            |
| SYB_BACKUP_TCP_Sock   | TCP socket number for backup SYBASE. Default: 1026                                                                     |
| SA_USER               | Default SYBASE system administrator user name. Default: sa                                                             |
| SYB_ERR_LOG           | Default pathname of log file that contains all SQL SYBASE errors. Default: /opt/sybase/install/[DSQUERY value]_err.log |
| SYB_Master_Dev        | Pathname of SYBASE Master device (partition 0).<br>Sample format: /dev/rdsk/c0t1d0s0                                   |
| SYB_Master_Size (MB)  | Size (in megabytes) of Master device. Default: 40                                                                      |
| SYB_Procs_Dev         | Pathname of SYBASE Procs device (partition 4).<br>Sample format: /dev/rdsk/c0t1d0s4                                    |
| SYB_Procs_Size (MB)   | Size (in megabytes) of SYBASE Procs device. Default: 25                                                                |
| SYB_Cascade_Dev       | Pathname of data device (CNM) (partition 5).<br>Sample format: /dev/rdsk/c0t1d0s5                                      |
| SYB_Cascade_Size (MB) | Size (in megabytes) of data device (CNM).<br>Recommended value: 300                                                    |
| SYB_Log_Dev           | Pathname of SYBASE log device (partition 6).<br>Sample format: /dev/rdsk/c0t1d0s6                                      |
| SYB_Log_Size (MB)     | Size (in megabytes) of SYBASE log device. Default: 50                                                                  |
| SYB_Dev_Type          | Type of installation of SYBASE devices (FileSystem or Raw).<br>The install program sets this value automatically.      |

### Installing SYBASE 11

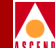

9. When you have finished making changes in the SYBASE Installation Parameters menu, enter **0** to continue.

The following message appears:

10. When you are prompted for the media (tape) device pathname, enter:

#### [media device pathname]

Refer to your SYBASE 11 installation worksheets in Appendix A for this information.

The following message appears:

The device was found and is ready for extraction. Press Return to Continue...

11. Press Return to continue.

The following message appears:

Extracting Sybase Installation media from the device...Done.

Running 'sybinit' and creating the sybase server...Done Successfully.

Running the sybinit utility takes approximately 15 minutes.

Running `alter' commands to expand the master device and the tempdb file. This may take a few moments. Please Wait...Done Successfully.

Increasing the Memory allocations to 20480 for improved performance...

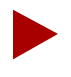

Because the system has insufficient byte memory, the script increases memory allocation so that SYBASE can execute basic commands. For more information, refer to your SYBASE SQL Server Installation and Configuration Guide.

### **CNM Proxy Agent User's Guide**

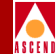

The screen displays the following:

Increasing the Number of Remote Users

By Default, the Sybase installation sets the number of user connections to 25. If you need to increase the total connections above 25, then enter the number of connections you require.

Enter the number of user connections [default=25] ?

12. At the Number of User Connections prompt, do one of the following:

- Press Return to accept the default of 25.
- Enter [number of user connections].

The following message appears:

Press Return to continue...

13. Press Return to continue.

The following message appears:

Restarting Server with increased options.

The SYBASE server shuts down and restarts, enabling the new configuration parameters.

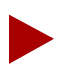

If you encounter errors during the SYBASE Server startup, call the Technical Response Center at **1-800-DIAL-WAN**.

### Installing SYBASE 11

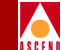

When the system is up and running again, the script automatically configures a local Backup Server even though the Backup Server is not used by CNM. The script displays the message:

Configuring Local Backup Server

Running `sybinit' and creating the sybase server...Backup Server Install Successful....

The SYBASE Installation Menu appears.

cmdtool - /bin/csh
[Press ^C to abort...]
SYBASE Installation Menu...
1. Set Up the System before SYBASE Installation
2. Install SYBASE
3. Upgrade SYBASE to Version 11
4. Configure a Remote SYBASE 11 Backup Server
5. Configure an Additional SYBASE Data Device
6. Help...
7. Exit
Please select one of the above options [1-7] ? 7

### Figure 3-3. The SYBASE Installation Menu

14. At the SYBASE Installation Menu, enter 7 to exit the program.

The following message appears:

Cleaning up temporary files.....Done. Exiting Installation script.

The installation is complete and SYBASE 11 is running. You are now ready to install the CNM Proxy Agent. Proceed to Chapter 4.

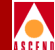

# **Installing the Proxy Agent**

This chapter shows you how to:

- Start the CascadeView and CNM SYBASE servers and the NFS server utility.
- Install the CNM Proxy Agent and configure the CNM environment.

Before you begin the CNM Proxy Agent installation, verify the following tasks are complete:

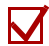

Perform SYBASE 11 prerequisite installation tasks (Chapter 2).

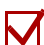

Install SYBASE 11 (Chapter 3).

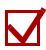

Complete the CNM installation worksheets (Appendix A).

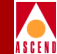

# Starting the SYBASE Servers and the NFS Server Utility

During the CNM installation process, you specify database information for both the CascadeView and CNM SYBASE servers. It is necessary, then, to make sure that the CascadeView SYBASE workstation and the CNM SYBASE workstation are running *before* you start the CNM installation.

It is also important to make sure the UNIX NFS server utility is running so that the CNM installation program can NFS mount directories during the installation.

- If your CNM and CascadeView databases are on two different systems, perform the following steps on *both* SYBASE systems.
- If your databases are on a single system, perform the following steps on the one SYBASE server.

Follow these steps to set up the SYBASE workstation(s):

- 1. Log on the SYBASE workstation. Enter **su root** to become root. When prompted, enter the root password.
- 2. Follow these steps to make sure the SYBASE server is running:
  - a. Enter the following command:

ps -aef | egrep -i `run|data|syb'

The system displays a list of all SYBASE processes that are running.

b. Look for a process called **dataserver**. If the dataserver process is listed, as in the following example, SYBASE is up and running:

root 40 27 80 Dec30 ? 40.45 /opt/sybase/bin/dataserver

3. If the dataserver process is *not* listed, enter the following command to start the SYBASE server:

/etc/rc2.d/S98sybase

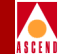

- 4. Follow these steps to set up the NFS server utility:
  - a. As root, enter the following command to open the /etc/dfs/dfstab file:

### vi /etc/dfs/dfstab

- b. While holding down the Shift key, type G to go to the end of the file.
- c. While holding down the Shift key, type **A** to append a line to the file.
- d. Add the following line to the end of the file:

share -F nfs -o rw [SYBASE 11 home directory]

e. To save and close the file, press the Escape key and enter:

:wq!

5. Enter the following command to start the NFS server:

/etc/init.d/nfs.server start

6. If the CascadeView and CNM SYBASE servers are on different systems, repeat Steps 1 through 5 for the other SYBASE server.

You are now ready to begin the CNM installation. Continue to the next section.

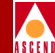

# **UNIX Software Package Tools**

The CNM Proxy Agent is installed with the pkgadd command, one of several UNIX package tools. This command enables you to extract the files from the tape and install the application.

Before you begin the installation, review these package commands:

• To install the CNM package from a specific device, enter:

### pkgadd -d [media device pathname]

(For example, pkgadd -d /dev/rmt/#mn)

• To remove the CNM package after or during installation, enter:

### pkgrm CASCcnm

• To view information such as version numbers and installation dates for CNM and other packaged applications on the system, enter:

### pkginfo CASCcnm

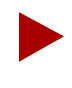

There are other package commands such as pkgask and pkgchk. To learn more about these commands, enter **man [command]** to bring up the man pages for that command.

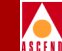

# Installing and Configuring the CNM Proxy Agent

Follow these steps to install the CNM Proxy Agent:

- 1. Log on the CNM workstation (*System 2*). Enter **su root** to become root. At the prompt, enter the root password.
- 2. Insert the CNM tape into the tape drive and close the latch.
- 3. To install CNM with the pkgadd command, enter:

### pkgadd -d [media device pathname]

Refer to your installation worksheets in Appendix A for the pathname of the media (tape) device.

The pkgadd menu appears, listing the applications that you can install. The menu and prompts are similar to the following:

```
The following packages are available:

1 CASCcnm Cascade CNM Proxy Agent

(Sparc) 01.01.00.00

Select package(s) you wish to process (or 'all' to process

all packages). (default: all) [?,??,q]:
```

4. Enter the number that indexes the Cascade CNM Proxy Agent application (in this example, 1).

The installation utility performs various verification functions and then displays the message:

This package contains scripts which will be executed with super-user permission during the process of installing this package.

Do you want to continue with the installation of this package? [y,n,?]:

5. Enter y to continue.

### Installing and Configuring the CNM Proxy Agent

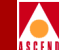

A message states that the SYBASE servers for both CNM and CascadeView must be running before you proceed with the installation and then prompts:

```
Do you wish to continue? \langle y | n \rangle [default=y]:
```

6. Press Return to accept the default (yes) since you already verified that the CascadeView and the CNM SYBASE servers were running in the previous section.

The pkgadd command begins the installation and displays the files being installed.

```
## Installing part 1 of 1.
/opt/CascadeView/bin/casccnm
/opt/CascadeView/bin/cnmdboutput_pb
/opt/CascadeView/bin/cnmsetup
/opt/CascadeView/bin/start-casccnm
...
[ verifying class <none> ]
## Executing postinstall script.
```

When the files are installed, the CNM Proxy Agent Setup Main menu appears. See Figure 4-1. You are now ready to configure CNM components.

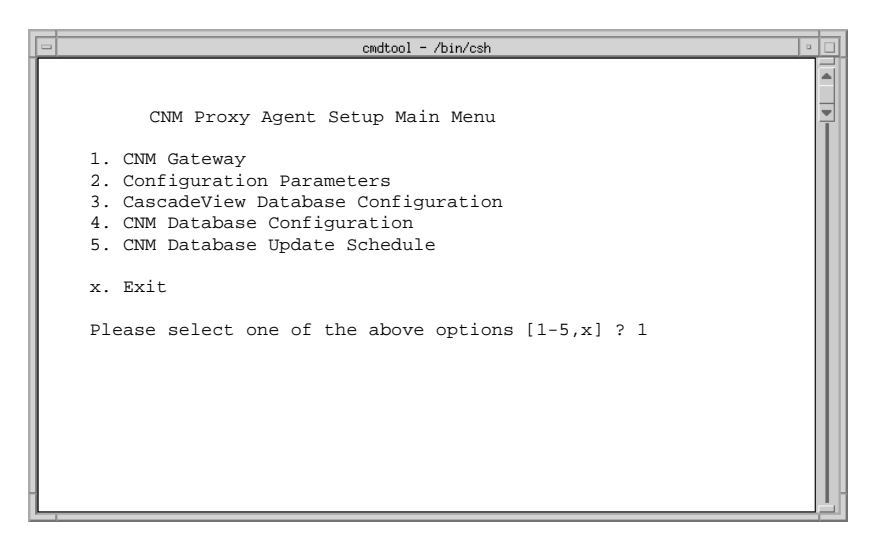

Figure 4-1. CNM Proxy Agent Setup Main Menu

### CNM Proxy Agent User's Guide

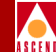

### General Rules for Defining CNM Parameters

The CNM Proxy Agent Setup Main menu enables you to specify configuration values for the various CNM components—the CNM gateways, the CNM workstation, and the CNM and CascadeView databases. You can also specify the CNM database update schedule.

Follow these general rules when you use the Setup Main menu:

- Move sequentially through the five options in the Setup Main menu. Make sure you configure each component.
- If necessary, return to a section and redefine your entries.
- Enter **x** to exit the Setup Main menu.

Follow these general rules when defining parameter values for the various CNM components:

- Enter the number of the parameter you want to change. Then enter a value to define the parameter value.
- Do not leave any parameter values blank. Use empty quotes ("") when there are no values. (Do not include a space within the quotation marks.)
- Enter s to save your entries and return to the Setup Main menu.
- Enter **x** to cancel your entries and return to the Setup Main menu.

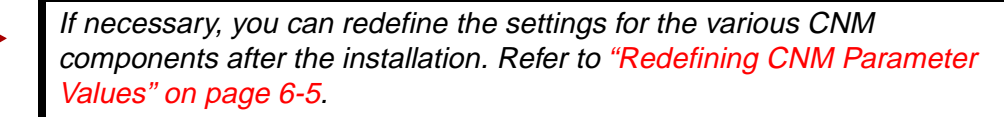

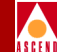

## Setting Up CNM Gateways

The first CNM components that you configure are the CNM gateways. The CNM Proxy Agent can support up to nine gateways.

Follow these steps to define each gateway:

1. At the CNM Proxy Agent Setup Main menu, enter **1** to define the CNM gateway component.

The CNM Gateway Setup menu appears. See Figure 4-2.

### Figure 4-2. CNM Gateway Setup Menu

The options in the CNM Gateway Setup menu enable you to define the gateways that have access to the CNM Proxy Agent. Make sure you specify information for at least one gateway. You can specify up to nine gateways.

- 2. Define the number of gateways as follows:
  - a. Enter **0** to select the Number of Gateways option.
  - b. After the Number of Gateways prompt, enter the appropriate number (1-9).

A numbered line appears for each gateway.

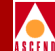

- 3. Define each gateway as follows:
  - a. Enter the gateway number (indicated by the numbered line).
  - b. Enter the appropriate information after the prompts. (The system prompts you for the gateway's IP address, community name, trap port, and trap community name.)
- 4. Repeat Step 3 for each additional gateway.

Figure 4-3 illustrates the completed CNM gateway parameters.

### Figure 4-3. CNM Gateway Parameters (Completed)

- 5. Repeat Steps 2 and 3 if you need to edit these entries.
- 6. When you are finished, enter **s** to save the values and return to the Setup Main menu.

You are now ready to define the parameters for the CNM Proxy Agent workstation.

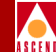

## Setting Up CNM Configuration Parameters

The CNM configuration parameters define the environment of the CNM Proxy Agent workstation (*System 2*).

Follow these steps to define CNM Proxy Agent configuration parameters:

1. At the CNM Proxy Agent Setup Main menu, enter 2.

The CNM Configuration Parameters menu appears. The installation script provides default values for all the parameters except the first parameter, CV\_CNM\_NETWORK\_NUMBER. See Figure 4-4.

cmdtool - /bin/csh CNM Configuration Parameters Parameter Value \*\*\*\*\*\*\* \*\*\*\*\*\*\*\*\*\*\*\*\*\*\* 1. CV\_CNM\_NETWORK\_NUMBER No default 2. CV\_CNM\_SNMP\_PORT 161 CV\_CNM\_TRAP\_PORT 162 4. CV\_CNM\_TIMEOUT 10 5. CV\_CNM\_RETRIES 3 6. CV\_CNM\_SYS\_CONTACT"" 7. CV\_CNM\_SYS\_NAME "" 8. CV\_CNM\_SYS\_LOCATION "" 9. CV\_CNM\_NUMBER\_OF\_THREADS 1 10. CV\_CNM\_DB\_CACHE\_FLAG 1 11. CV\_CNM\_DBOUTPUT\_EXEC "" 12. CV\_CNM\_DBOUTPUT\_FILENAME"" 13. CVDB\_TRACE\_FILE\_NAME "" 14. Set Default Value s. Save & return to Setup Main menu x. Abort & return to Setup Main menu Enter the number of the parameter you wish to alter :

Figure 4-4. CNM Configuration Parameters Menu

### Installing and Configuring the CNM Proxy Agent

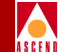

- 2. Define the CV\_CNM\_NETWORK\_NUMBER (the IP address of the switch network that CNM will monitor) as follows:
  - a. Enter **1** to specify the CV\_CNM\_NETWORK\_NUMBER parameter.

A message describes this parameter and the correct format for the entry.

b. At the parameter prompt, enter the switch network IP address.

The installation utility checks to see if the entry is a Class B or Class C network address and prompts you for confirmation of your entry.

c. At the confirmation prompt, press Return to accept the default (yes).

The IP address appears in the parameters list along with the Class B or C tag.

- 3. You do not have to define values for the remaining 12 parameters because default values are provided. But if you need to change any default value, follow these steps:
  - a. Refer to Table 4-1 and Table 4-2 for information about parameters.
  - b. Enter the number of any parameter you want to define.
  - c. At the parameter prompt, enter the parameter value.
- 4. To reset all the parameters to their default values, enter 14.
- 5. When you are finished, enter s to save the configuration and return to the CNM Proxy Agent Setup Main menu.

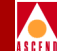

### **CNM Configuration Parameters**

There are two types of CNM configuration parameters—those that are used by CNM (Table 4-1) and those that provide additional features or information for the user (Table 4-2). Refer to these tables when you define CNM configuration parameters.

| Table 4-1. | CNM Configuration Parameters (Used I | by CNM) |
|------------|--------------------------------------|---------|
|------------|--------------------------------------|---------|

| CNM Configuration Variable | Values to Enter                                           | Description                                                                                                    |
|----------------------------|-----------------------------------------------------------|----------------------------------------------------------------------------------------------------|
| CV_CNM_NETWORK_NUMBER      | IP address                                                | IP address of the switch network that CNM will be monitoring.                                                                                           |
| CV_CNM_SNMP_PORT           | Accept the default value 161.                             | Port used to receive SNMP requests from the CNM gateway.                                                                                                |
| CV_CNM_TRAP_PORT           | Accept the default value 162.                             | Port on the CNM system used to receive traps from the switch.                                                                                           |
| CV_CNM_TIMEOUT             | Accept the default<br>value 10, which<br>equals 1 second. | Timeout interval in 0.10<br>seconds. If no response is<br>received, CNM waits for this<br>interval before sending another<br>GET command to the switch. |
| CV_CNM_RETRIES             | Accept the default value 3.                               | The number of times the CNM<br>Proxy Agent will retry the GET<br>command if no response is<br>received.                                                 |

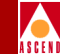

### Table 4-2. CNM Configuration Parameters (Provided for the User)

| CNM Configuration Variable | Values to Enter                                                                                    | Description                                                                                                    |
|----------------------------|----------------------------------------------------------------------------------------------------|----------------------------------------------------------------------------------------------------|
| CV_CNM_SYS_CONTACT         | Contact name                                                                                       | The name of the person<br>responsible for<br>maintaining the CNM<br>Proxy Agent.                                                                                      |
| CV_CNM_SYS_NAME            | CNM hostname                                                                                       | The name of the system on which CNM is running.                                                                                                    |
| CV_CNM_SYS_LOCATION        | Location name                                                                                      | CNM Proxy Agent location.                                                                                                    |
| CV_CNM_NUMBER_OF_THREADS   | Number of processors<br>minus 1 (value must<br>be 1 or greater)                                    | Number of CNM threads.                                                                                                    |
| CV_CNM_DB_CACHE_FLAG       | 0 or 1<br>(0=OFF, 1=ON)                                                                            | Cache flag that allows users<br>who have limited memory<br>to turn cache off.                                                                                         |
| CV_CNM_DBOUTPUT_EXEC       | Pathname                                                                                           | A customer-specific<br>executable that extracts<br>and formats data from the<br>CNM database.                                                                         |
| CV_CNM_DBOUTPUT_FILENAME   | Pathname                                                                                           | A user-defined file to<br>which<br>CV_CNM_DBOUTPUT_EXEC<br>outputs data.                                                                                              |
| CVDB_TRACE_FILE_NAME       | Pathname<br>No entry in this field<br>turns tracing off<br>Entry in this field<br>turns tracing on | Pathname of trace file for<br>database activities. This<br>parameter also turns tracing<br>on or off. Tracing is helpful<br>for troubleshooting<br>database problems. |

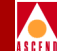

## Setting Up the CascadeView Database

At installation, you have to specify various database parameters so that CNM can automatically update the CNM database with information from the CascadeView database.

Follow these steps to define CascadeView database parameters:

1. At the CNM Proxy Agent Setup Main menu, enter **3**.

The CascadeView Database Configuration Parameters menu appears. The installation script provides default values for the parameters. See Figure 4-5.

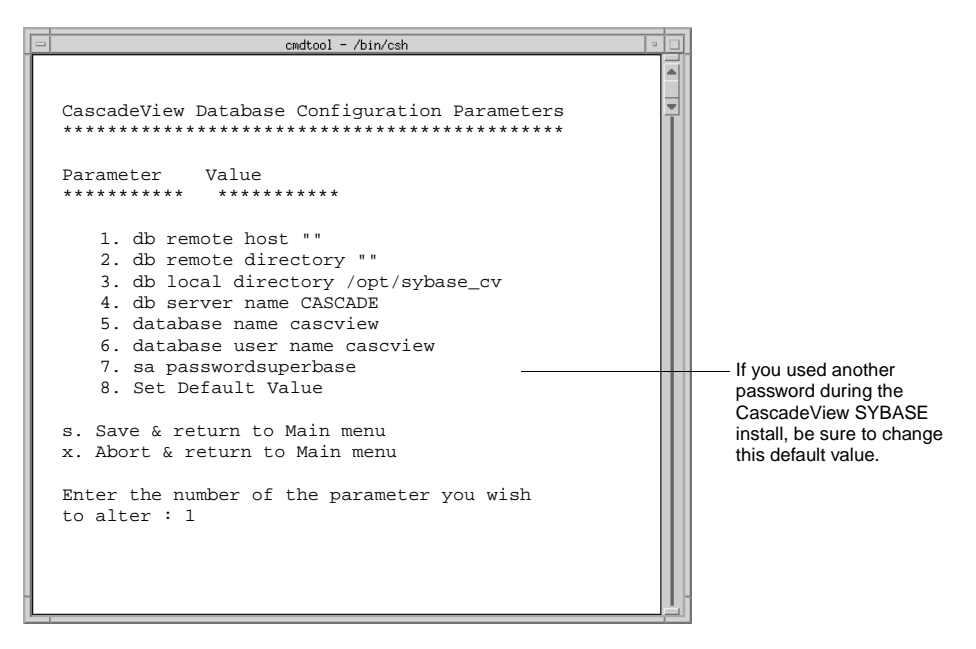

### Figure 4-5. CascadeView Database Configuration Parameters Menu

- 2. Follow these steps to enter parameter values:
  - a. Review the requirements for each CascadeView database parameter in Table 4-3.
  - b. Enter the number of the parameter you want to define.
  - c. At the parameter prompt, enter the value. Do not leave any values blank.

### CNM Proxy Agent User's Guide

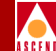

- 3. Follow these steps to edit existing parameter values:
  - a. Enter the number of the parameter.
  - b. At the parameter prompt, enter the value (or empty quotes for no value). Do not leave any values blank.

Figure 4-6 illustrates a completed CascadeView database configuration.

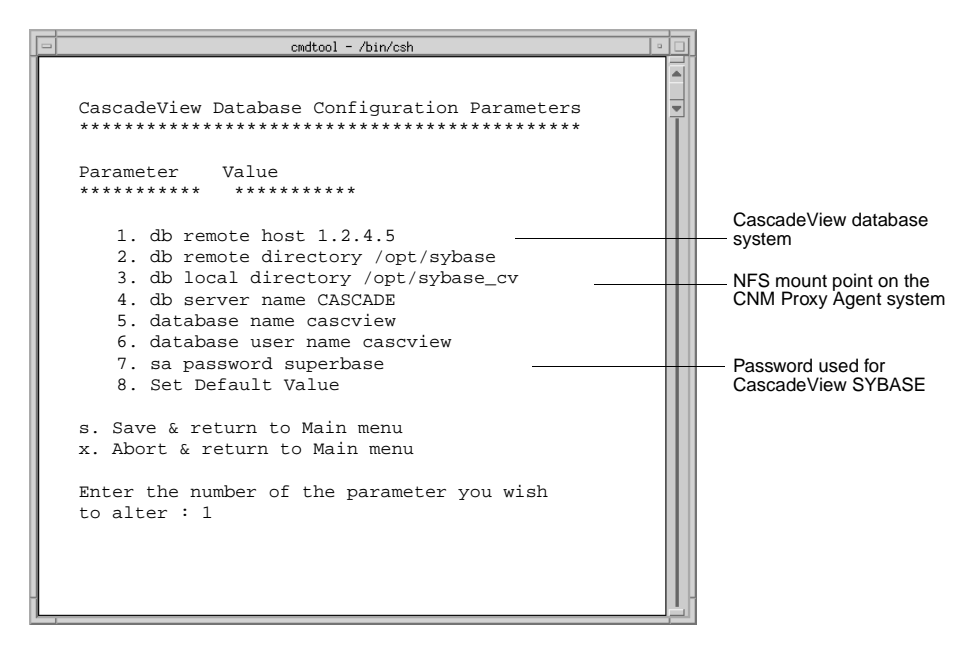

### Figure 4-6. CascadeView Database Configuration (Completed)

4. When you are finished defining parameter values, enter **s** to save the configuration and return to the CNM Proxy Agent Setup Main menu.

The system displays various messages, depending on your system configuration.

5. When you are prompted, press Return to continue with the installation.

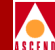

### **CascadeView Database Parameters**

For CascadeView database parameters, the word "remote" refers to the CascadeView database workstation and "local" refers to the CNM Proxy Agent workstation.

| Datahaga Danamatan  | Values to Enter                            | Description                                                                                                    |
|---------------------|--------------------------------------------|----------------------------------------------------------------------------------------------------|
| Database Parameter  | values to Enter                            | Description                                                                                                    |
| db remote host      | IP address or hostname                     | IP address or name of the<br>CascadeView database workstation.                                                                     |
| db remote directory | Directory pathname<br>Default: /opt/sybase | The directory where the CascadeView database is installed.                                                                         |
| db local directory  | NFS mount point<br>Default: /opt/sybase_cv | The NFS mount point on the CNM<br>workstation. CNM mounts the<br>CascadeView db remote directory to<br>the CNM db local directory. |
| db server name      | Database server name<br>Default: CASCADE   | The name you gave the server when<br>you created the CascadeView<br>SYBASE database.                                               |
| database name       | Database name<br>Default: cascview         | The name of the CascadeView database. See note following the table.                                                                |
| database user name  | User name<br>Default: cascview             | The CascadeView database user name.<br>See note following the table.                                                               |
| sa password         | Password<br>Default: superbase             | The SYBASE password entered during the CascadeView SYBASE install.                                                                 |

### Table 4-3. CascadeView Database Parameters

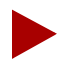

The database name and database user name values and are defined in the /opt/cascadeview/etc/cvdb.cfg file on the CascadeView system. To view these parameters, log on the CascadeView system and enter the following command:

more /opt/cascadeview/etc/cvdb.cfg
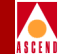

#### Setting Up the CNM Database

Follow these steps to define CNM database parameters:

1. At the CNM Proxy Agent Setup Main menu, enter 4.

The CNM Database Configuration Parameters menu appears. The installation script provides default values for the parameters.

- 2. Review the requirements for each CNM database parameter in Table 4-4. Notice that the values differ slightly from the CascadeView database parameters even though the parameter names are the same.
- 3. Enter the number of the parameter you want to define. At the parameter prompt, enter the value.
- 4. When you are finished, enter s to save the configuration and return to the CNM Proxy Agent Setup Main menu.

Figure 4-7 illustrates a completed CNM database configuration.

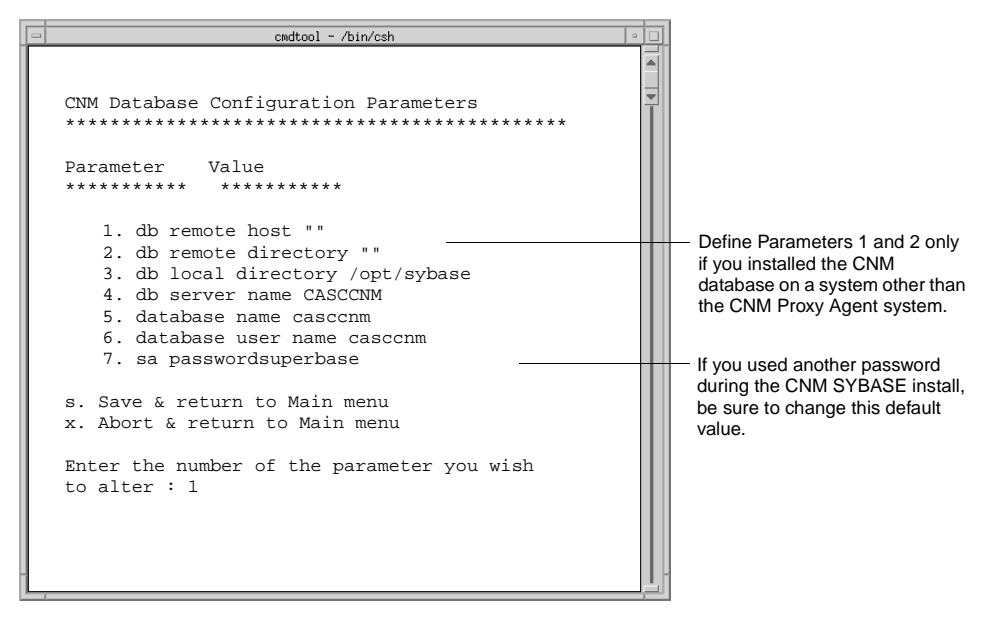

Figure 4-7. CNM Database Configuration (Completed)

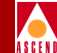

#### **CNM Database Parameters**

When you define CNM database parameters, "remote" now refers to the remote CNM database workstation and "local" refers to the CNM Proxy Agent workstation.

#### Table 4-4. CNM Database Parameters

| Parameters          | Values to Enter                                                                                                    | Description                                                                                                    |  |
|---------------------|----------------------------------------------------------------------------------------------------|----------------------------------------------------------------------------------------------------|--|
| db remote host      | Accept the default of<br>empty quotes ("") if<br>the CNM database is<br>installed on the CNM<br>Proxy Agent system. | IP address or name of the remote CNM<br>database workstation. Specify a value<br>only if you have installed the CNM<br>database on a system other than the<br>CNM Proxy Agent system. |  |
| db remote directory | Accept the default of<br>empty quotes ("") if<br>the CNM database is<br>installed locally.                          | The directory where the remote CNM database is installed. Specify a value only if the CNM database is installed on a remote system.                                                   |  |
| db local directory  | Either database<br>pathname or<br>NFS mount point<br>Default: /opt/sybase                                           | The CNM database directory if the<br>CNM database is installed locally. The<br>NFS mount point on the CNM Proxy<br>Agent workstation if the CNM database<br>is installed remotely.    |  |
| db server name      | Server name<br>Default: CASCCNM                                                                                     | The server name you specified during<br>the SYBASE installation. Refer to the<br>installation worksheets in Appendix A.                                                               |  |
| database name       | Database name<br>Default: casccnm                                                                                   | CNM database name.                                                                                                    |  |
| database user name  | User name<br>Default: casccnm                                                                                       | CNM database user name. (The name must be six letters or longer.)                                                                                                    |  |
| sa password         | Password<br>Default: superbase                                                                                      | The SYBASE password entered during the CNM SYBASE install.                                                                                                    |  |

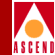

#### **Defining the CNM Database Update Schedule**

CNM automatically updates its database daily and logs the information in the */tmp/cnmdb.log* file. During the installation, you define the time for the update.

Follow these steps to define the CNM database update schedule:

1. At the CNM Proxy Agent Setup Main menu, enter 5.

The following message appears.

CNM database will be updated once a day from CascadeView database. Please enter the time for the CNM database update.

Please enter the time in HH:MM format here [0:0] ==>

- 2. Specify the update time in one of the following ways:
  - Press Return to accept the default [0:0], 12:00 midnight.
  - Enter a specific time (hours 0-23, minutes 0-59) in the HH:MM format.

The CNM Proxy Agent Setup Main menu reappears. Since you have defined all the CNM components, you can now exit the installation program.

#### **Exiting the Installation Program**

 At the CNM Proxy Agent Setup Main menu, enter x to exit the pkgadd utility. The following message appears.

Installation of <CASCcnm> was successful.

The pkgadd utility displays the list of applications that you can install. At the bottom of the list is the following prompt:

```
Select package(s) you wish to process (or 'all' to process
all packages). (default: all) [?,??,q]: q
```

2. Enter **q** to exit the program.

You have now completed the CNM Proxy Agent installation. Continue to the next chapter to manually configure switches.

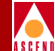

## Manually Configuring Switches

Once you have completed the CNM installation, you must manually setup and configure each switch in the Cascade network for communication with the CNM Proxy Agent. These configurations enable the proxy agent to request and receive status information from the switches in the network. They also enable the switches to forward traps to the proxy agent.

This chapter shows you how to:

- Add the CNM community name and IP address to each switch.
- Set the NMS path for the gateway switch.
- Add a static route to the gateway switch.

Before you begin the tasks in this chapter, verify the following tasks are complete:

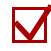

Install SYBASE 11 (Chapter 3).

Install the CNM Proxy Agent (Chapter 4).

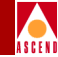

# Adding the CNM Community Name and IP Address to Each Switch

To add the CNM Proxy Agent community name and IP address to a switch, perform the following steps:

- 1. Log on the CascadeView/UX workstation (*System 1*), open CascadeView, and bring up the map for the switch network that CNM will monitor.
- 2. From the Misc menu, select CascadeView ⇒ Logon. Enter your operator password.
- 3. Select the switch object, starting with the gateway switch.
- 4. From the Administer menu, select Cascade Parameters  $\Rightarrow$  Set Parameters.

The Switch Back Panel dialog box appears. This dialog box displays the configuration of the selected switch. Figure 5-1 illustrates a sample B-STDX 8000 configuration.

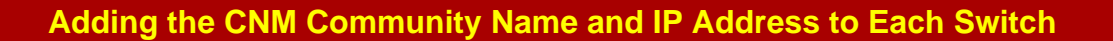

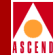

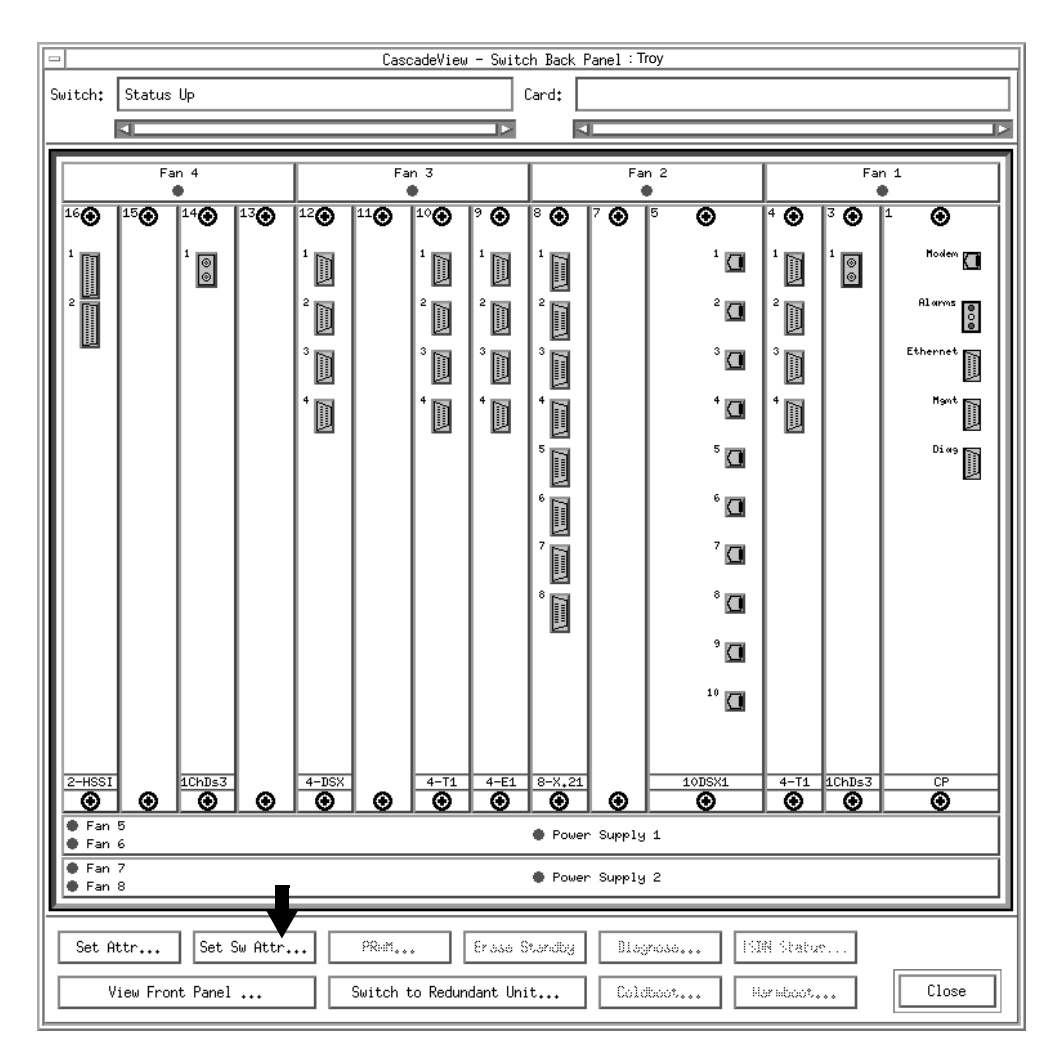

#### Figure 5-1. Switch Back Panel Dialog Box

5. To add the IP Address and community name of the CNM Proxy Agent workstation, choose the Set Sw Attr button.

The Set Switch Attributes dialog box appears. See Figure 5-2.

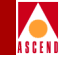

| -                              | CascadeVi        | ew – Set Switch At | tributes       |  |
|--------------------------------|------------------|--------------------|----------------|--|
| Switch Name:                   | vitch Name: Troy |                    |                |  |
| Switch Number: 2               |                  |                    |                |  |
| Gateway Switch                 | Attributes       | :                  |                |  |
| Ethernet I                     | ° Address:       | p.0.0.0            |                |  |
| Ethernet I                     | ° Mask:          | 255,255,255,0      | ]              |  |
| RIP State:                     |                  | Off 🗖              |                |  |
| Send Host                      | Routes:          | Off 🗆              |                |  |
| Phone Number:                  | Ĭ                |                    |                |  |
| Telnet Session:                | Enable ⊑         | -                  |                |  |
| Console Idle<br>Timeout (min): | <u>)</u> 5       |                    |                |  |
| Contact:                       | Ĭ                |                    | A              |  |
|                                |                  |                    |                |  |
| Location:                      |                  |                    |                |  |
|                                |                  |                    |                |  |
|                                |                  |                    |                |  |
|                                |                  |                    |                |  |
|                                |                  |                    |                |  |
|                                |                  |                    |                |  |
| NMS Entries.                   |                  | Tuning             | Billing        |  |
|                                |                  |                    |                |  |
| LIOCK Sources                  | •••              | HPP19              | Lonaole Huthen |  |
|                                |                  |                    | Close          |  |

#### Figure 5-2. Set Switch Attributes Dialog Box

6. In the Set Switch Attributes dialog box, choose the NMS Entries button.

The Set NMS Entries dialog box appears, displaying the current NMS entries. This dialog box allows you to give additional NMS workstations read/write or read-only access to the same switch. See Figure 5-3.

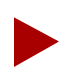

The CNM Proxy Agent supports read-only access to the switch.

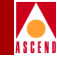

| - Cas             | cadeView - Set NMS En | tries            |              |
|-------------------|-----------------------|------------------|--------------|
| Switch Name: Troy |                       |                  |              |
| ID Community Name | NMS IP Address        | R/W Access R     | eceive Traps |
| 0 cascade         | 152,148,51,70         | Read/Write \     | /es          |
| 1 public          | 0.0.0.0               | Kead Unly M      | <u>40</u>    |
|                   |                       |                  |              |
|                   |                       |                  |              |
|                   |                       |                  |              |
| $\sim$            | - Casca               | adeView – Add N≀ | 1S Entry     |
|                   | Community Namet       | т                |              |
|                   | Community Hame.       | ±                |              |
| Add Modify        | NMS IP Address:       | ĭ                |              |
|                   |                       | <b>1</b> °       |              |
|                   | Read Write Access:    | 💠 Read Only      | 🔷 Read/Write |
|                   |                       | L                |              |
|                   | Receiving Traps:      | 🔷 Yes            | 🔷 No         |
|                   |                       |                  |              |
|                   |                       | 01               |              |
|                   |                       | Uk               | Cancel       |
|                   |                       |                  |              |

#### Figure 5-3. Set NMS Entries and Add NMS Entry Dialog Boxes

- In the Set NMS Entries dialog box, choose the Add button. The Add NMS Entry dialog box appears. See Figure 5-3.
- 8. Complete the appropriate fields in the Add NMS Entry dialog box as follows:
  - a. Enter the community name of the CNM Proxy Agent workstation.
  - b. Enter the NMS IP address of the CNM Proxy Agent workstation. (Remember that the CNM Proxy Agent supports only Class B and Class C IP addressing.)
  - c. Set the read/write access for this entry to Read Only. (The CNM Proxy Agent supports only read access to the switch and the CNM database.)
  - d. Choose Yes to enable the CNM Proxy Agent to receive traps. (Trap alarm conditions notify the operator of events taking place on the switch.)
- Choose OK to enter the parameters and close the Add NMS Entry dialog box. A Confirmation Request dialog box appears.
- 10. Choose OK in the Confirmation Request dialog box.

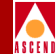

11. Close the open dialog boxes until you are once again at the Switch Back Panel dialog box.

The CP module on the switch now appears yellow because it is out of sync with the switch.

- 12. Synchronize the PRAM on the CP module. Follow these steps:
  - a. In the Switch Back Panel dialog box, choose the PRAM button.

The Pram Sync dialog box appears. See Figure 5-4.

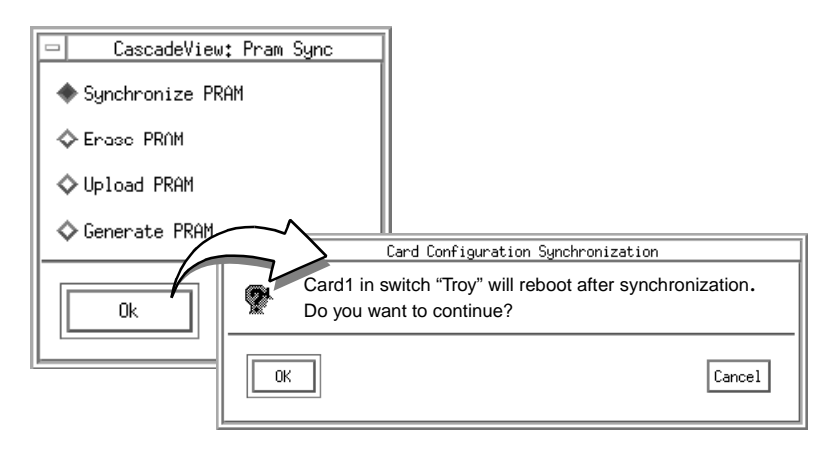

#### Figure 5-4. PRAM Sync Dialog Box

b. In the Pram Sync dialog box, choose Synchronize PRAM and then OK.

The Card Configuration Synchronization dialog box appears, prompting you for confirmation before rebooting the system.

c. Choose OK.

The program reboots the system.

d. When the system is up and running again, close the Switch Back Panel dialog box by choosing the Close button.

The CNM network map is now visible. You are ready to configure the next switch.

13. Repeat Steps 3-12 for each switch that CNM will monitor.

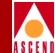

## Defining the NMS Path for the Gateway Switch

When you define the NMS path, you configure the IP address and access attributes for the CNM Proxy Agent workstation. The NMS path maps the gateway switch to the Proxy Agent and specifies the type of physical connection to use. If you do not specify the NMS IP address, the CNM Proxy Agent cannot receive switch status information.

### About NMS Connections

The NMS path configuration is node-specific and identifies each NMS that attaches via the gateway switch. You only need to define the NMS path for the switch that contains one of the following connections for sending management-protocol requests and responses through the management ports:

**Serial (SLIP)** — The NMS workstation connects to the switch's Serial Network Management Port on either the Packet Processor (PP) on the STDX 3000/6000 or the Control Processor (CP) on the B-STDX 8000/9000. The NMS IP address must be the same as the IP address you configured for the CascadeView/UX workstation (*System 1*).

**Direct Ethernet** — The NMS connects to the same LAN as the switch's Ethernet connection. You can only use direct Ethernet if the switch can reach the NMS address without going through a gateway router connection.

**Indirect Ethernet** — This connection indicates that the NMS and the switch's Ethernet IP address are on two separate LANs and communicate via one or more gateway router(s). For this connection method, you enter both the NMS IP address and the IP address of the gateway router used to communicate with the NMS.

#### Defining the NMS Path for the Gateway Switch

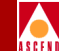

**Management DLCI** — This connection is used when the NMS connects to a LAN that contains a router with a Frame Relay connection to the switch. The switch does not need an Ethernet module in the PP or CP for this type of NMS connection. Network traffic is tunneled through the attached Frame Relay UNI-DCE connector as a permanent virtual circuit (PVC).

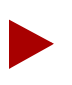

If you plan to use Management DLCI, refer to the CascadeView/UX Network Configuration Guide to define the logical ports for a Frame Relay network.

Management Address (SMDS In-band Management) — This connection indicates that the NMS has a remote connection to the Cascade network and uses SMDS services to transport the SNMP/UDP/IP protocol packets.

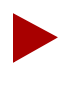

If you plan to use SMDS In-Band Management, refer to the CascadeView/UX Network Configuration Guide to define the logical ports for an SMDS network.

#### Setting the NMS Path

To set the NMS path from the gateway to the CNM Proxy Agent, perform these steps:

- 1. On the CascadeView/UX workstation (*System 1*), open the CascadeView network map and select the gateway switch to be connected to the CNM Proxy Agent.
- 2. From the Administer menu, select Cascade Parameters  $\Rightarrow$  Set NMS Paths.

The Set NMS Paths dialog box appears. See Figure 5-5.

3. In the NMS Paths dialog box, choose the Add button.

The Add NMS Path dialog box appears. Figure 5-5 shows an Ethernet (Direct) NMS Path.

#### Defining the NMS Path for the Gateway Switch

| Switch Name: Troy | CascadeView - Set NMS Paths                                                                                 | . ILCI/Addr Nawe |              |    |        |
|-------------------|----------------------------------------------------------------------------------------------------|------------------|--------------|----|--------|
| Rdd               | Access Path:<br>Serial<br>Ethernet (Direct)<br>Ethernet (Indirect)<br>Hanagement DLCI<br>Hanagement Address | CascadeView -    | Add NMS Path |    |        |
|                   |                                                                                                    |                  |              | 0k | Cancel |

#### Figure 5-5. Set NMS Paths and Add NMS Path Dialog Boxes

- 4. Complete the Add NMS Path dialog box fields as follows:
  - a. In the Access Path field, select the connectivity method you used to connect the NMS to the switch. (Refer to page 5-7.)

If you select one of the following, complete the additional fields that appear:

*Ethernet (Indirect)* — In the Default Gateway IP Address field, enter the IP address of the gateway router that connects the CNM Proxy Agent to the switch.

*Management DLCI* — In the Management DLCI Name field, select the name of the Management DLCI.

*Management Address* — In the Management Port Name field, select the name of the logical port that has the In-Band Management Address defined.

- b. In the NMS IP Address field, enter the NMS IP address. This should be the IP address of the CNM Proxy Agent.
- 5. Choose OK to enter your changes or Cancel to exit without saving.
- 6. In the Set NMS Path dialog box, choose Close to return to the network map.

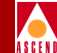

### Adding a Static Route to the Gateway Switch

To communicate with your network and manage your switches, you must add a static route from the CNM Proxy Agent to your gateway switch. The gateway switch acts as a master switch. Once CNM can communicate with the gateway switch, it can communicate with all the switches on the Cascade network.

Figure 5-6 illustrates a static route connection between a switch network and CNM.

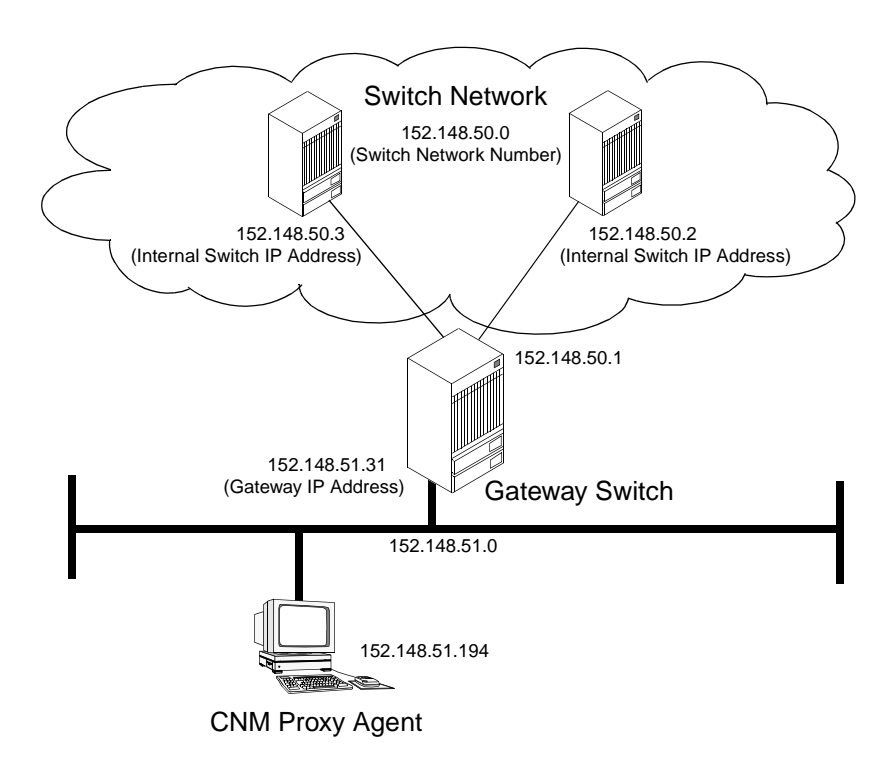

Figure 5-6. Sample Static-Route Connection

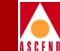

Follow these steps to set up a static route from the CNM Proxy Agent workstation to the gateway switch.

- 1. Log on the CNM Proxy Agent workstation (*System 2*). Enter **su root** to become root. When prompted, enter the root password.
- 2. Enter the following command:

#### vi /etc/rc2.d/S98netmgt

- 3. While holding down the Shift key, type G to go to the end of the file.
- 4. While holding down the Shift key, type A to append a line to the file.
- 5. Add the following lines to the end of the file:

/usr/sbin/ndd -set /dev/ip ip\_ire\_pathmtu\_interval 5000
<Return>

/usr/sbin/ndd -set /dev/ip ip\_ire\_cleanup\_interval 5000
<Return>

/usr/sbin/route add net [switch network number] [gateway IP
address] 1 <Return>

For example if you have an internal network ID of 152.148.50.0 and a switch Ethernet port of 152.148.51.31, you would enter the latter command as:

/usr/sbin/route add net 152.148.50.0 152.148.51.31 1

The internal network address 152.148.50.0 is a valid address that Cascade uses to communicate with OSPF. Cascade recommends using the default address.

6. To save and close the file, press the Escape key and enter:

:wq!

7. At the # prompt, enter **init 6**.

The init 6 command reboots the system and enters the changes.

#### Adding a Static Route to the Gateway Switch

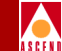

8. When the system is up and running again, try to access one of the switches in the switch network (not the gateway switch) to see if the static route has been established. Enter:

#### /usr/sbin/ping [internal switch IP address]

For example, if you have an internal switch with an IP address of 152.148.50.2 as illustrated in Figure 5-6, you would enter:

#### /usr/sbin/ping 152.148.50.2

The static route connection has been established if you receive the following message:

152.148.50.2 is alive

You have now finished all the necessary switch configurations. The CNM installation is complete.

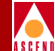

## Using the CNM Proxy Agent

This chapter shows you how to:

- Start and stop the CNM Proxy Agent.
- Manually update the CNM database.
- Redefine CNM parameters.
- Test the CNM Proxy Agent to see if it is running correctly.

Before you begin the procedures in this chapter, verify the following tasks are complete:

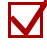

Install SYBASE and the CNM Proxy Agent (Chapters 2, 3, 4).

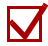

Make sure both the CNM and CascadeView SYBASE servers are running (page 4-2).

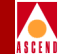

## Starting the CNM Proxy Agent

After you install the CNM Proxy Agent, start the proxy agent with the ./start-casccnm -u command. This command starts the proxy agent and updates the CNM SYBASE database.

When you do *not* need to update the CNM SYBASE database, use the ./start-casccnm command without the -u option. This command starts the proxy agent without updating the CNM SYBASE database.

Follow these steps to start the CNM Proxy Agent:

- 1. Log on the CNM Proxy Agent system, and enter **su root** to become root. At the prompt, enter the root password.
- 2. Move to the */opt/CascadeView/bin* directory by entering the following command:

cd /opt/CascadeView/bin

- 3. Start the CNM Proxy Agent in one of the following ways:
  - To start the CNM Proxy Agent and update the database, enter:

./start-casccnm -u &

(The -u option specifies the database update. The ampersand (&) tells the system to run the command in the background.)

• To start the CNM Proxy Agent without updating the database, enter:

#### ./start-casccnm &

The CNM Proxy Agent runs continuously until you manually stop the process.

## Stopping the CNM Proxy Agent

Follow these steps to stop the CNM Proxy Agent:

- 1. Become root by entering **su root**. At the prompt, enter the root password.
- 2. Determine the process ID of the proxy agent by entering:

#### ps -aef | grep casccnm

The system displays output similar to the following:

root 2978 1 32 Jan 07 ? 0:00 casccnm

- 3. Note the CNM process ID in the second field of the output (2978 in the example).
- 4. Stop the CNM Proxy Agent by entering:

#### kill -9 [CNM Proxy Agent process ID]

For example, if the process ID is 2978, you would enter kill -9 2978.

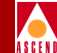

## Manually Updating the CNM Database

The proxy agent updates the CNM database daily at the time that you specified during installation. If you need to manually update the database at some other time, follow these steps:

- 1. Log on the CNM Proxy Agent workstation (*System 2*). Enter **su root** to become root. At the prompt, enter the root password.
- 2. If CNM is not yet running (for example, after the CNM installation), start up CNM and update the database by entering the following command:

./start-casccnm -u &

- 3. If CNM is running, find the process ID of the CNM Proxy Agent and use the kill -USR2 command to send a signal to the proxy agent to update the database.
  - a. To find the process ID, enter:

```
ps -aef | grep casccnm
```

The system displays output similar to the following:

root 2978 1 32 Jan 07 ? 0:00 casccnm

- b. Note the CNM process ID in the second field of the output (2978 in the example).
- c. To update the CNM database, enter:

kill -USR2 [CNM Proxy Agent process ID]

The CNM Proxy Agent updates the CNM database and logs the database update information to the */tmp/cnmdb.log* file.

4. To view the CNM database update log, enter the following command:

more /tmp/cnmdb.log

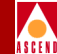

### **Redefining CNM Parameter Values**

To redefine CNM environment variables after the CNM installation, follow these steps:

- 1. Log on the CNM workstation (*System 2*). Enter **su root** to become root. At the prompt, enter the root password.
- 2. Move to the */opt/CascadeView/bin* directory by entering:

#### cd /opt/CascadeView/bin

3. Enter the following command:

#### ./cnmsetup

The CNM Proxy Agent Setup Main menu appears. See Figure 6-1.

| <br>cmdtool - /bin/csh                                                                                                    |   |
|----------------------------------------------------------------------------------------------------|---|
| CNM Proxy Agent Setup Main Menu                                                                                                    |   |
| <ol> <li>CNM Gateway</li> <li>Configuration Parameters</li> <li>CascadeView Database Configuration</li> <li>CNM Database Configuration</li> <li>CNM Database Update Schedule</li> </ol> |   |
| x. Exit                                                                                                    |   |
| Flease select one of the above options [1-5,X] ? I                                                                                                    |   |
|                                                                                                    | ] |

#### Figure 6-1. CNM Proxy Agent Setup Main Menu

- 4. Specify the appropriate CNM component in the CNM Setup Main menu and redefine the values. Refer to the instructions beginning on page 4-6.
- 5. Stop and start CNM so that the proxy agent uses the new parameter values.

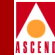

### **Testing the CNM Proxy Agent**

If you are familiar with HP OpenView, you can perform the optional tests in this section to see if the CNM Proxy Agent can communicate with the CNM gateway, the switch, and the CNM database.

These are the basic tasks that you perform:

- Copy the CNM MIBs from the CNM Proxy Agent workstation to a workstation that simulates the CNM gateway. The simulated workstation must have HP OpenView installed on it. (The CascadeView workstation would be appropriate.)
- Use HP OpenView to download the CNM MIBs to the HP OpenView database.
- Use HP OpenView to see if the proxy agent can communicate with the CNM gateway, the switch, and the CNM database.

### Copying the CNM MIBs to the Simulated Gateway

To test the CNM Proxy Agent, you must copy the RFC 1604 and 1232 MIBs to the simulated gateway. Both of these MIBs are provided with the CNM release. Even if HP OpenView includes these MIBs, you must still copy the CNM MIBs to the HP OpenView database.

To copy the MIBs to the simulated gateway workstation, follow these steps:

- 1. Log on the CNM gateway workstation. Enter **su root** to become root and then enter the root password when prompted.
- Copy the two MIB files (listed below) on the CNM Proxy Agent workstation to the /opt/CascadeView/snmp\_mibs directory on your simulated gateway system. The full pathnames of the CNM MIB files are:
  - /opt/CascadeView/snmp\_mibs/rfc1604.mib
  - /opt/CascadeView/snmp\_mibs/rfc1232.mib

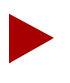

If you have problems copying the files, have your system administrator edit the appropriate host files so that you can copy files from the CNM system to the gateway.

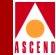

#### Loading the MIBs to the HP OpenView Database

Follow these steps to load the RFC 1232 and 1604 MIBs to the HP OpenView database:

- 1. Open HP OpenView on the gateway system.
- 2. From the HP OpenView menu, select Options  $\Rightarrow$  Load/Unload MIBs: SNMP...

The MIB Load/Unload MIBs dialog box appears.

3. In the MIB Load/Unload dialog box, choose the Load button. (You do not select any MIB because the CNM MIBs are not yet loaded.)

MIB Load/Unload MIBs Loaded MIBs rfc1407.mib Load... rfc1595.mib Load MIB From File rfc1695.mib Unioad. cascade.mib Files in Default MIB Directory /usr/OV/snmp\_mibs/hp-unix /usr/OV/snmp\_mibs/rfc1213-MIB-II Close Help /usr/OV/snmp\_mibs/rfc1229-GINTF /usr/OV/snmp\_mibs/rfc1231-802.5 /usr/OV/snmp\_mibs/rfc1238-CLNS /usr/OV/snmp\_mibs/rfc1243-APPLE /usr/OV/snmp\_mibs/rfc1253-OSPF /usr/OV/snmp\_mibs/rfc1269-BGP MIB File to Load /opt/CascadeView/snmp\_mibs/rfc1232.mib Messages Select or input a MIB file. 0K Cancel Help

The Load MIB From File dialog box appears. See Figure 6-2.

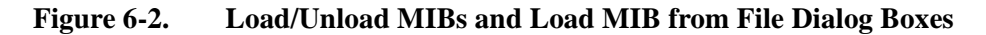

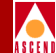

4. Type the following path in the MIB File to Load field:

/opt/CascadeView/snmp\_mibs/[rfc1232.mib or rfc1604.mib]

5. Choose OK.

The program loads the MIB and closes the Load MIB from File dialog box. The loaded MIB now appears in the Loaded MIBs list of the Load/Unload MIBs dialog box.

- 6. Repeat Steps 3-5 for the RFC1604 MIB.
- 7. When you are finished, close the Load/Unload MIBs dialog box by choosing the Close button.

You are returned to the HP OpenView window.

You are now ready to test the CNM components.

#### **Testing CNM Connections**

The tests in this section use the HP MIB Browser to simulate CNM gateway software because the MIB Browser can send out SNMP requests to CNM components.

This section shows you how to test the following connections:

- Gateway to CNM Proxy Agent connection
- Proxy Agent to CNM database connection
- Proxy Agent to switch connection

Follow these steps to test CNM Proxy Agent connections:

 From the HP OpenView Menu, select: Monitor ⇒ MIB Values, Browse MIB: SNMP... The Browse MIB dialog box appears. See Figure 6-3.

#### **Testing the CNM Proxy Agent**

|                       | Browse M       | IB      |                 |
|-----------------------|----------------|---------|-----------------|
| Name or IP Address    |                |         | _Community Name |
| 100,100,100,3         |                |         |                 |
| MIB Object ID         |                |         |                 |
| .iso.org.dod.internet |                |         |                 |
| directory             |                |         |                 |
| ngmt                  |                |         |                 |
| private               |                |         | Jown Tree       |
|                       |                |         | Describe        |
|                       |                |         | Start Query     |
|                       |                |         | Stop Overs      |
|                       |                |         | Count           |
|                       |                |         | Urspri          |
| MIB Instance          | SNMP Set Value |         |                 |
|                       |                |         | Set             |
| MIB Values            |                |         |                 |
|                       |                |         |                 |
|                       |                |         |                 |
|                       |                |         |                 |
|                       |                |         |                 |
|                       |                |         |                 |
|                       |                |         |                 |
| Messages              |                |         |                 |
| 10000300              |                |         |                 |
|                       |                |         |                 |
|                       |                |         |                 |
|                       |                |         |                 |
| Close                 | Reselect       | Save As | Help            |
|                       |                |         |                 |

#### Figure 6-3. Browse MIB Dialog Box

- 2. Enter the IP address (or name) and community name of the CNM Proxy Agent workstation in the appropriate fields of the Browse MIB dialog box.
- 3. Highlight **mgmt** and choose the Down Tree button.
- 4. Highlight **mib-2** and choose the Down Tree button.

You are now ready to test the various CNM connections.

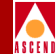

#### To Test the Gateway to Proxy Agent Connection:

- 1. Highlight system and choose the Down Tree button.
- 2. Highlight **sysDescr** and choose the StartQuery button to issue an SNMP request to the proxy agent.

You know the connection is open if descriptive information about the CNM Proxy Agent appears in the MIB Values field.

3. Choose the Up Tree button to move up one level.

#### To Test the Proxy Agent to CNM Database Connection:

- 1. Highlight **interfaces** and choose the Down Tree button.
- 2. Highlight **ifTable** and choose the Down Tree button.
- 3. Highlight **ifEntry** and choose the Down Tree button.
- 4. Highlight **ifIndex** and choose the StartQuery button to issue an SNMP request to the CNM database.

You know the connection is open if the interface index appears in the MIB Values field.

#### To Test the Proxy Agent to Switch Connection:

1. Highlight **ifOperStatus** and choose the StartQuery button to issue an SNMP request to the switch.

You know the connection is open if switch status data appears in the MIB Values field.

2. Exit from HP OpenView.

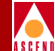

## 7

# **Viewing Trap Alarms**

Trap alarm conditions notify the operator about events taking place on switches that are configured to report to the NMS. This chapter describes the types of CNM trap alarms that are sent to the CNM gateway and shows you how to view trap-alarm information in HP OpenView.

The HP OpenView Event Categories window gives you access to trap-alarm information. From this window, you select the Cascade Events option to view the list of currently logged trap alarm conditions or the All Events option to view details about each trap alarm.

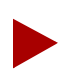

This chapter assumes that you have HP OpenView on your CNM gateway or that you are simulating a CNM gateway on your CascadeView system.

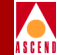

## Types of CNM Traps

After receiving traps directly from the switch, the proxy agent verifies that the traps are from a circuit or logical port in the CNM database and then records the trap information.

The CNM Proxy Agent sends the following traps (defined in RFC 1604) to the CNM gateway:

coldStart — The CNM Proxy Agent starts.

**linkUp** — Logical port resumes normal operation. (This trap displays the interface number of the affected logical port.)

**linkDown** — Logical port goes down. (This trap displays the interface number of the affected logical port.)

**frPVCConnectStatusChange** — The circuit state changes. (The CNM Proxy Agent receives a cktDlciStatusChange or cktGrpStatusChange trap from the switch. When the logical port goes down, all circuits on each logical port are consolidated into one trap from the switch (cktGrpStatusChange). The CNM Proxy Agent generates one trap for each circuit on that logical port.)

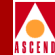

## Viewing Trap Alarms

The Event Categories window appears each time you run HP OpenView and notifies you of any significant trap alarm conditions. This window has a button that corresponds to each of the event categories. See Figure 7-1.

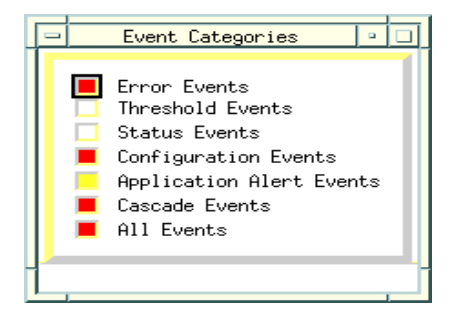

#### Figure 7-1. Event Categories Window

When a button in the Event Categories window changes color, it indicates that an event in that category occurred on the network. The color of the button indicates the level of severity in the category. Through the Network Node Manager (NNM) internal processes, the event is sent to a predefined category in the Events Browser. You can view the events in the All Events Browser window.

HP OpenView allows you to customize the Event Categories window by adding categories to the window. For example, you may want to add a category that holds all acknowledged events or one that holds all canceled events. Refer to the *CascadeView/UX Diagnostic and Troubleshooting Guide* for information about adding new event categories.

For information about operational states and status colors, select Help  $\Rightarrow$  Display Legend from the HP OpenView menu.

#### Viewing Trap Alarms

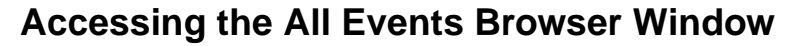

To access the OpenView All Events Browser window, choose All Events from the Event Categories window. The system displays the All Events Browser window illustrated in Figure 7-2.

The All Events Browser window lists the following information about each trap alarm:

**Severity** — The trap alarm's level of severity. Possible values: Critical, Major, Minor, Warning, or Normal.

**Date/Time** — The date and time the trap alarm occurred.

Source — The name of the system on which the trap alarm occurred.

**Message** — A message that describes the trap alarm condition.

|                                               | All Events Browser                                                  |
|-----------------------------------------------|---------------------------------------------------------------------|
| File Action View                              | Help                                                                |
| Severity Date/Time Source                     | Message                                                             |
| CRITICAL Thu Apr 20 11:13:01 saturn5          | Switch tst001 is unreachable.                                       |
| CRITICAL Thu Apr 20 12:08:21 saturn5          | Switch tst002 is unreachable.                                       |
| Minor Thu Apr 20 12:15:18 <none></none>       | CascadeView : WARNING : Field name is not unique                    |
| Minor Thu Apr 20 12:15:26 <none></none>       | CascadeView : WARNING : Status cannot be set on an unmanaged object |
| CRITICAL Thu Apr 20 12:15:26 saturn5          | Switch switch01 is unreachable.                                     |
| Minor Thu Apr 20 12:26:20 <none></none>       | CascadeView : WARNING : Status cannot be set on an unmanaged object |
|                                               |                                                                     |
|                                               |                                                                     |
|                                               |                                                                     |
|                                               |                                                                     |
|                                               |                                                                     |
|                                               |                                                                     |
|                                               |                                                                     |
|                                               |                                                                     |
|                                               |                                                                     |
|                                               |                                                                     |
|                                               |                                                                     |
|                                               |                                                                     |
|                                               |                                                                     |
| 6 Events - Critical:3 Major:0 Minor:3 Warning | g:O Normal:O                                                        |

Figure 7-2. All Events Browser Window

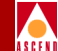

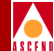

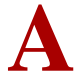

## **Installation Worksheets**

The worksheets in this appendix list the parameters that you need to specify during the SYBASE 11 and CNM Proxy Agent installations. If you establish the values of these parameters before the installation, the installation process will be easier.

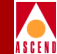

## New SYBASE 11 Installation Worksheet

Complete this form before you start the SYBASE installation.

#### **General Installation Parameter**

1. Media (tape) device pathname:

#### Setting Up the System for SYBASE 11 Installation

| 2. | SYBASE 11 home directory:                |
|----|------------------------------------------|
|    | Recommended value: /opt/sybase           |
| 3. | Database server name:                    |
|    | Recommended value: CASCCNM               |
| 4. | Error log filename:                      |
|    | Recommended value: CASCCNM_err.log       |
| 5. | Database SA password:                    |
| 6. | NMS user's name:                         |
|    | Recommended value: nms                   |
| 7. | NMS user's group name:                   |
|    | Recommended value: staff                 |
| 8. | NMS user's home directory:               |
|    | Recommended value: /opt/nms              |
| Us | ing Raw Partitions for the Master Device |
| 9. | Master device pathname (Partition 0):    |
|    | Recommended value: /dev/rdsk/c0t1d0s0    |

#### **New SYBASE 11 Installation Worksheet**

#### Using File System Files for the Master Device

Recommended value: 25 MB (This is a minimum value.)

- 18. Log device size: \_\_\_\_\_

Recommended value: 50 MB (This is a minimum value.)

#### **Installing SYBASE 11**

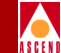

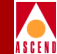

### **CNM Installation Worksheet**

During the CNM Proxy Agent installation, you have to define parameter values for all the CNM components—the CNM Proxy Agent system, the CNM gateways, and the CNM and CascadeView database systems. Complete this form before you begin the installation.

#### **General Installation Parameter**

1. Media (tape) device pathname:

#### **CNM Gateway Parameters**

- 2. Number of gateways (1-9): \_\_\_\_\_\_
- 3. Gateway information:

| IP Address | Community Name | Trap Port | Trap Community Name |
|------------|----------------|-----------|---------------------|
|            |                |           |                     |
|            |                |           |                     |
|            |                |           |                     |
|            |                |           |                     |
|            |                |           |                     |
|            |                |           |                     |
|            |                |           |                     |
|            |                |           |                     |
|            |                |           |                     |

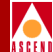

#### **CNM Configuration Parameter**

4. CV\_CNM\_NETWORK\_NUMBER: \_\_\_\_\_

The IP address of the switch network that CNM will monitor.

#### **CascadeView Database Parameters**

- 6. db remote directory: \_\_\_\_\_\_ Directory where the CascadeView database is installed. Default: /opt/sybase
- 7. db local directory:

NFS mount point on the CNM workstation. CNM mounts the CascadeView db remote directory to the CNM db local directory. Default: /opt/sybase\_cv

8. db server name:\_\_\_\_\_

The name you gave the server when you created the CascadeView SYBASE database. Default: CASCADE

- 9. database name: \_\_\_\_\_\_ *CascadeView database name. (See the following note.) Default: cascview*
- 10. database user name: \_\_\_\_\_

CascadeView database user name. (See the following note.) Default: cascview

11. sa password: \_\_\_\_\_\_

SYBASE password entered during the CascadeView SYBASE installation. Default: superbase

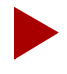

The database name and database user name values are defined in the /opt/cascadeview/etc/cvdb.cfg file on the CascadeView system. To view these parameters, log on the CascadeView system and enter the following command:

more /opt/cascadeview/etc/cvdb.cfg

#### **CNM Database Parameters**

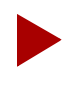

Although CNM and CascadeView database-parameter names are the same, the values are slightly different. When you work with CNM database parameters, "remote" refers to the remote CNM database system, "local" refers to the CNM Proxy Agent system.

12. db remote host: \_\_\_\_\_\_

IP address or name of the remote CNM database workstation. Specify a value only if you have installed the CNM database on a system other than the CNM Proxy Agent system. Default: ""

13. db remote directory: \_\_\_\_\_

Directory where the remote CNM database is installed. Specify a value only if the CNM database is installed on a remote system. Default: ""

14. db local directory:

CNM database directory if the CNM database is installed locally. The NFS mount point on the CNM Proxy Agent workstation if the CNM database is installed remotely. Default: /opt/sybase

15. db server name:\_\_\_\_\_

The server name you specified during the SYBASE installation. (Refer to Parameter 3 in the SYBASE 11 Installation Worksheet.) Default: CASCCNM

16. database name: \_\_\_\_\_

CNM database name. Default: casccnm

17. database user name: \_\_\_\_\_

*CNM database user name. (The name must be six letters or longer.) Default: casccnm* 

18. sa password: \_\_\_\_\_

SYBASE password entered during the CNM SYBASE installation. Default: superbase

# **CNM Proxy Agent MIBs**

This chapter describes how CNM responds to requests for variables defined in MIB-II. CNM supports the MIB groups defined in RFC 1604. The CNM Proxy Agent supports MIB-II (RFCs 1213, 1215, and 1573) as well as the DS1 MIB defined in RFC 1232.<sup>1</sup> CNM does not support the PVC Accounting Group or the Logical Port Accounting Group.

<sup>&</sup>lt;sup>1.</sup> Cascade implements the DS1 MIB under the "transmission" branch, whereas RFC 1232 implements the MIB under the "experimental" branch. This modification is based on the suggestions stated in RFC 1239. See */opt/CascadeView/snmp\_mibs/rfc1232.mib*.
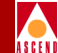

# MIB-II

This section lists the MIB variables defined in MIB-II (RFC 1213, 1215, and 1573).

# System Group

The system group describes the CNM Proxy Agent. Table B-1 lists and describes the System Group variables.

| MIB Variable | Description                                                                        |
|--------------|------------------------------------------------------------------------------------|
| sysDescr     | Hardcoded to "Cascade Customer Network Manager (CNM)<br>Version X.XX."             |
| sysUpTime    | Elapsed time (in 1/100 sec) since the proxy agent came on line.                    |
| sysObjectID  | Always { cascade casc-cnm(11) }.                                                   |
| sysContact   | From the CNM configuration file.                                                   |
| sysName      | Fully qualified hostname (for example, alpo.casc.com) from the configuration file. |
| sysLocation  | From the CNM configuration file.                                                   |
| sysServices  | The value 2, implying subnetwork level service, as recommended in RFC 1604.        |

Table B-1.System Group

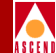

# Interfaces Group (RFC 1573)

The interface table contains one entry for each Frame Relay UNI DCE or NNI port in the configuration.

With the exception of *ifIndex*, the values of these variables correspond exactly to the same variables retrieved directly from the MIB. Table B-2 lists and describes the Interfaces Group variables.

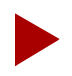

Cascade's switch does not support the variables marked with an asterisk (\*) in Table B-2.

| MIB Variable            | Description                                                                                                    |
|-------------------------|----------------------------------------------------------------------------------------------------|
| ifNumber                | Count of all logical ports with type frame relay<br>UNI DCE or NNI obtained from the database.<br>(This value cannot be retrieved from the switch<br>MIB without polling each switch in turn.) |
| ifIndex <index></index> | First two bytes: switch ID; next two bytes: interface number.                                                                                                    |
| ifDescr                 | String representing the physical port type, as<br>returned by the switch. The port type is retrieved<br>from the configuration.                                                                |
| ifType                  | Always frameRelayService(44), as specified by RFC 1604.                                                                                                    |
| ifMtu                   | Always 8192.                                                                                                    |
| ifSpeed                 | Configured data rate for the logical port, in bps.                                                                                                    |
| ifPhysAddress           | Not used. Always "".                                                                                                    |
| ifAdminStatus           | As configured.                                                                                                    |
| ifOperStatus            | Retrieved from switch.                                                                                                    |
| ifLastChange            | Retrieved from switch.                                                                                                    |

#### Table B-2.Interfaces Group

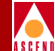

# Table B-2. Interfaces Group (Continued)

| MIB Variable           | Description                                                                              |
|------------------------|------------------------------------------------------------------------------------------|
| ifInOctets             | Retrieved from switch.                                                                   |
| ifInUcastPkts          | Retrieved from switch.                                                                   |
| ifInDiscards           | Retrieved from switch.                                                                   |
| ifInErrors             | Retrieved from switch.                                                                   |
| ifInUnknownProtos      | Always 0, as specified by RFC 1604.                                                      |
| ifOutOctets            | Retrieved from switch.                                                                   |
| ifOutUcastPkts         | Retrieved from switch.                                                                   |
| ifOutDiscards          | Retrieved from switch.                                                                   |
| ifOutErrors            | Retrieved from switch.                                                                   |
| ifOutQLen              | Retrieved from switch.                                                                   |
| *ifName                | Set to "", as recommended by RFC 1604. (This variable is not supported by the switch.)   |
| ifInMulticastPkts      | Retrieved from switch.                                                                   |
| *ifInBroadcastPkts     | Always 0, as specified by RFC 1604. (This variable is not supported by the switch.)      |
| ifOutMulticastPkts     | Retrieved from switch.                                                                   |
| *ifOutBroadcastPkts    | Always 0, as specified by RFC 1604. (This variable is not supported by the switch.)      |
| *ifHCInOctets          | Always 0; used only for DS3 and greater. (This variable is not supported by the switch.) |
| ifHCOutOctets          | Always 0; used only for DS3 and greater. (This variable is not supported by the switch.) |
| *ifLinkUpDownTrapEnble | Always true. (This variable is not supported by the switch.)                             |

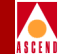

| Table B-2.   Interfaces Group |          | up (Continued) |             |
|-------------------------------|----------|----------------|-------------|
| MIB                           | Variable |                | Description |
|                               |          |                |             |

|                     | <b>F</b>                                                                                                    |
|---------------------|----------------------------------------------------------------------------------------------------|
| *ifHighSpeed        | User data rate in Mbps (or 0 if < 1 Mbps); retrieved<br>from configuration. (This variable is not supported<br>by the switch.) |
| *ifPromiscuousMode  | false(2), as recommended by RFC 1604. (This variable is not supported by the switch.)                                          |
| *ifConnectorPresent | false(2), as recommended by RFC 1604. (This variable is not supported by the switch.)                                          |
| ifSpecific          | Always { transmission frameRelayService(44) }.                                                                                 |

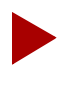

The ifIndex <index> MIB variable is used to generate the ifIndex when you issue a Set to the CNM Proxy Agent. The ifIndex MIB does not conform to MIB-II.

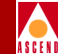

# Frame Relay Service MIB (RFC 1604)

This section lists the MIB variables defined in the Frame Relay Service MIB (RFC 1604).

# **Logical Ports Group**

This group acts as an extension to the MIB-II interface table. There is one entry in this table for each Frame Relay UNI DCE or NNI logical port in the configuration. Table B-3 lists and describes the Logical Ports Group variables.

| MIB Variable       | Description                                                                                                    |
|--------------------|----------------------------------------------------------------------------------------------------|
| frLportNumPlan     | Always none(4). (This variable is not supported by the switch.)                                                                                                    |
| frLportContact     | Network contact for this port — the contact string<br>configured for the switch on which this port resides.<br>(This corresponds to sysContact on the switch.)                                                                                                    |
| frLportLocation    | Network location for this port —<br><switchname.slotid.pportid> (<switch location="">), all<br/>from configuration. (This corresponds to the variables<br/>sysName, lportSlotId, lportPportId, and sysLocation on<br/>the switch.)</switch></switchname.slotid.pportid> |
| frLportType        | uni(1) or nni(2), as configured. (This can be mapped from lportSignal on the switch.)                                                                                                    |
| frLportAddrDLCILen | As configured. (The enumeration values are the same<br>as those used by variable lportDlciAddrLen on the<br>switch, and by CascadeView.)                                                                                                    |

#### Table B-3.Logical Ports Group

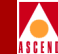

| Table D-3. Logical Forts Group (Continued | Table B-3. | <b>Logical Ports</b> | Group ( | (Continued) |
|-------------------------------------------|------------|----------------------|---------|-------------|
|-------------------------------------------|------------|----------------------|---------|-------------|

| MIB Variable         | Description                                                                                                    |
|----------------------|----------------------------------------------------------------------------------------------------|
| frLportVCSigProtocol | As configured, unless the configured value is<br>auto-detect, in which case the actual protocol used will<br>be retrieved from the switch. (The enumeration values<br>will be mapped from those used by the switch for the<br>variable lportDlcmiStd, and by CascadeView to those<br>defined in the MIB.) |
| frLportVCSigPointer  | Pointer to the VC signalling table. (Always<br>{ frMgtVCSigTable }; not supported by the switch.)                                                                                                    |

# VC Signalling Group

This group acts as an extension to the MIB-II interface table. There is one entry in this table for each UNI DCE or NNI logical port that does not have its DLCMI standard set to none. You can retrieve the configured values for the DCE and DTE parameters from the corresponding MIB variables in the switch's lportTable. Table B-4 lists and describes the VC Signalling Group variables.

Table B-4.VC Signalling Group

| MIB Variable       | Description                                                                                                    |
|--------------------|----------------------------------------------------------------------------------------------------|
| frMgtVCSigProced   | u2nnet(1) for UNI DCE, bidirect(2) for NNI;<br>based on the port type in the configuration.<br>(The port type can be retrieved from<br>lportSignal.)                                                                                       |
| frMgtVCSigUserN391 | If the port type is NNI and the DLCMI std. is<br>Q.933-A or T1.617-D, the configured value of<br>the DTE full status polling interval.<br>Otherwise, noSuchName. (This corresponds<br>to the Cascade MIB variable<br>lportDteFullCounter.) |

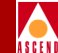

# Table B-4. VC Signalling Group (Continued)

| MIB Variable       | Description                                                                                                    |
|--------------------|----------------------------------------------------------------------------------------------------|
| frMgtVCSigUserN392 | If the port type is NNI and the DLCMI std. is<br>Q.933-A or T1.617-D, the configured value of<br>the DTE error threshold. Otherwise,<br>noSuchName. (This corresponds to the<br>Cascade MIB variable lportDteErrorThresh.)         |
| frMgtVCSigUserN393 | If the port type is NNI and the DLCMI std. is Q.933-A, T1.617-D, the value of the DTE monitored events count, retrieved from the switch. Otherwise, noSuchName. (This corresponds to the Cascade MIB variable lportDteEventCount.) |
| frMgtVCSigUserT391 | If the port type is NNI and the DLCMI std. is Q.933-A or T1.617-D, the configured value of the DTE link status polling timer. Otherwise, noSuchName. (This corresponds to the Cascade MIB variable lportDtePollTimer.)             |
| frMgtVCSigNetN392  | If the DLCMI std. is Q.933-A, T1.617-D, or LMI, the configured value of the DCE error threshold value. Otherwise, noSuchName.                                                                                                    |
| frMgtVCSigNetN393  | If the DLCMI std. is Q.933-A, T1.617-D, or<br>LMI, the value of the DCE monitored events<br>count, retrieved from the switch. Otherwise,<br>noSuchName. (This corresponds to the<br>Cascade MIB variable lportDceEventCount.)      |
| frMgtVCSigNetT392  | If the DLCMI std. is Q.933-A, T1.617-D, or<br>LMI, the configured value of the DCE polling<br>verification timer. Otherwise, noSuchName.<br>(This corresponds to the Cascade MIB<br>variable lportDceVerifTimer.)                  |

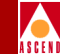

# Table B-4. VC Signalling Group (Continued)

| MIB Variable                | Description                                                                                                    |
|-----------------------------|----------------------------------------------------------------------------------------------------|
| frMgtVCSigNetnN4            | If the DLCI std. is LMI, always 5, as specified<br>by RFC 1604. Otherwise, noSuchName.<br>(This corresponds to the Cascade MIB<br>variable lportDCEnN4.) |
| frMgtVCSigNetnT3            | Not used; always 20 (the default specified by RFC 1604). (This corresponds to the Cascade MIB variable lportDCEnT3.)                                     |
| frMgtVCSigUserLinkRelErrors | If the port type is NNI, the value of Cascade<br>MIB variable lportDTEPollErrorCounts.<br>Otherwise, noSuchName.                                         |
| frMgtVCSigUserProtErrors    | If the port type is NNI, the value of Cascade<br>MIB variable lportDTEInErrorFrames.<br>Otherwise, noSuchName.                                           |
| frMgtVCSigUserChanInactive  | If the port type is NNI, the value of Cascade MIB variable lportDTEFailCounts.                                                                           |
| frMgtVCSigNetLinkRelErrors  | The value of Cascade MIB variable<br>lportDCEPollErrorCounts.                                                                                            |
| frMgtVCSigNetProtErrors     | The value of Cascade MIB variable lportDCEInErrorFrames.                                                                                                 |
| frMgtVCSigNetChanInactive   | The value of Cascade MIB variable lportDCEFailCounts.                                                                                                    |

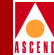

# **PVC Endpoints Group**

This group contains traffic parameters and statistics for PVC endpoints. There are two entries in the PVC endpoint table for each configured circuit that has both endpoints on user links (for example, type is UNI DCE or NNI), and one entry for each configured circuit that has only one endpoint on a user link. The index to this table consists of the ifIndex described in Table B-2 on page B-3, and the frPVCEndptDLCIIndex described in Table B-5 on page B-10.

You can retrieve the configured values for the circuit endpoint parameters from the corresponding MIB variables in the switch's cktTable. Table B-5 lists and describes the Endpoints Group variables.

| MIB Variable              | Description                                                                                      |
|---------------------------|--------------------------------------------------------------------------------------------------|
| frPVCEndptDLCIIndex       | Configured DLCI ID. (Not accessible.) (This corresponds to the Cascade MIB variable cktSrcDlci.) |
| frPVCEndptInMaxFrameSize  | Always 8192.                                                                                     |
| frPVCEndptInBc            | Circuit's configured BC value. (This corresponds to the Cascade MIB variable cktBc.)             |
| frPVCEndptInBe            | Circuit's configured BE value. (This<br>corresponds to the Cascade MIB variable<br>cktBe.)       |
| frPVCEndptInCIR           | Circuits configured CIR value. (This corresponds to the Cascade MIB variable cktCir.)            |
| frPVCEndptOutMaxFrameSize | Always 8192.                                                                                     |
| frPVCEndptOutBc           | Circuit's configured BC value. (This corresponds to the Cascade MIB variable cktBc.)             |

#### Table B-5.Endpoints Group

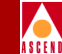

## Table B-5. Endpoints Group (Continued)

| MIB Variable                | Description                                                                                                    |
|-----------------------------|----------------------------------------------------------------------------------------------------|
| frPVCEndptOutBe             | Circuit's configured BE value. (This<br>corresponds to the Cascade MIB variable<br>cktBe.)                                                              |
| frPVCEndptOutCIR            | Circuit's configured CIR value. (This corresponds to the Cascade MIB variable cktCir.)                                                                  |
| frPVCEndptConnectIdentifier | An index into the PVC connection table. (This variable is assigned by the CNM proxy and does not correspond to any variable in the Cascade switch MIB.) |
| frPVCEndptRowStatus         | Always active(1).                                                                                                    |
| frPVCEndptRcvdSigStatus     | If the port type is NNI, the value of the<br>Cascade MIB variable cktDceState; otherwise,<br>always none(4).                                            |
| frPVCEndptInFrames          | Retrieved from the switch. (This corresponds to the Cascade MIB variable cktInFrames.)                                                                  |
| frPVCEndptOutFrames         | Retrieved from the switch. (This corresponds to the Cascade MIB variable cktOutFrames.)                                                                 |
| frPVCEndptInDEFrames        | Retrieved from the switch. (This corresponds to the Cascade MIB variable cktInDEFrames.)                                                                |
| frPVCEndptInExcessFrames    | If graceful discard is off: (cktInDEFrames). If<br>graceful discard is on: (cktInDEFrames +<br>cktInODEFrames)                                          |
| frPVCEndptOutExcessFrames   | cktOutDEFrames + cktOutODEFrames, both retrieved from the switch.                                                                                       |
| frPVCEndptInDiscards        | Retrieved from the switch. (This corresponds to the Cascade MIB variable cktInDiscards)                                                                 |

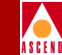

| MIB Variable        | Description                                                                             |
|---------------------|-----------------------------------------------------------------------------------------|
| frPVCEndptInOctets  | Retrieved from the switch. (This corresponds to the Cascade MIB variable cktInOctets.)  |
| frPVCEndptOutOctets | Retrieved from the switch. (This corresponds to the Cascade MIB variable cktOutOctets.) |

#### Table B-5. Endpoints Group (Continued)

# **PVC Connections Group**

This group enables PVC endpoints to be connected together to form circuits. There is one entry in the PVC connection table for each configured circuit that has one or both endpoints on user links (for example, type is UNI DCE or NNI). The PVC connection table is indexed by the following MIB variables: frPVCConnectIndex,

frPVCConnectLowIfIndex, frPVCConnectLowDLCIIndex,

frPVCConnectHighIfIndex, and frPVCConnectHighDLCIIndex. You can retrieve the configured values for the circuit connection parameters from the corresponding MIB variables in the switch's cktTable. Table B-6 lists and describes the PVC Connections Group variables.

| Table B-6. | <b>PVC Connections</b> | Group |
|------------|------------------------|-------|
|------------|------------------------|-------|

| MIB Variable                      | Description                                                                                                    |
|-----------------------------------|----------------------------------------------------------------------------------------------------|
| frPVCConnectIndexValue            | Always 0, indicating that entries cannot be added.                                                                                                    |
| frPVCConnectIndex <index></index> | The CircuitKey from the database. (Not accessible.) (This variable is assigned by the CNM proxy and cannot be retrieved from the Cascade switch MIB.) |

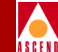

#### Table B-6. PVC Connections Group (Continued)

| MIB Variable              | Description                                                                                                    |
|---------------------------|----------------------------------------------------------------------------------------------------|
| frPVCConnectLowIfIndex    | The lower-numbered of the interface numbers<br>of the two endpoints. If this port does not have<br>type UNI DCE or NNI, 0. (Not accessible.)<br>(This corresponds to the lower of the Cascade<br>MIB variables cktSrcIfIndex and<br>cktDestIfIndex.) |
| frPVCConnectLowDLCIIndex  | The DLCI ID of the endpoint at the low<br>ifIndex. If this endpoint is not of type frame<br>relay (for example, it is a translation type), 0.<br>(Not accessible.) (This corresponds to either<br>cktSrcDlci or cktDestDlci.)                        |
| frPVCConnectHighIfIndex   | The interface number of the port at the other<br>endpoint. (Not accessible.) (This corresponds<br>to the higher of the Cascade MIB variables<br>cktSrcIfIndex and cktDestIfIndex.)                                                                   |
| frPVCConnectHighDLCIIndex | The DLCI ID of the endpoint at the high<br>ifIndex. (Not accessible.) (This corresponds<br>to either cktSrcDlci or cktDestDlci.)                                                                                                    |
| frPVCConnectAdminStatus   | As configured: active(1) or inactive(2). (The value testing(3) is not supported.) (This can be mapped to the Cascade MIB variable cktAdminStatus.)                                                                                                   |
| frPVCConnectL2hOperStatus | The operational status retrieved from the<br>lower-numbered endpoint; mapped from<br>cktOperStatus to active(1) or inactive(2). If the<br>status cannot be obtained, unknown(4). (The<br>value testing(3) is not supported.)                         |

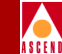

#### Table B-6. PVC Connections Group (Continued)

| MIB Variable              | Description                                                                                                    |
|---------------------------|----------------------------------------------------------------------------------------------------|
| frPVCConnectH2lOperStatus | The operational status retrieved from the<br>higher-numbered endpoint; mapped from<br>cktOperStatus to active(1) or inactive(2). If the<br>status cannot be obtained, unknown(4). (The<br>value testing(3) is not supported.) |
| frPVCConnectL2hLastChange | The value of cktLastTimeChange at the lower-numbered endpoint.                                                                                                    |
| frPVCConnectH2lLastChange | The value of cktLastTimeChange at the higher-numbered endpoint.                                                                                                    |
| frPVCConnectRowStatus     | Always active(1).                                                                                                    |

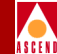

# DS1 MIB (RFC 1232)

This section lists the MIB variables defined in the DS1 MIB (RFC 1232). Notice that the CNM Proxy Agent has implemented this MIB on the "transmission" branch.

# **DS1 Configuration Group**

This group contains one entry for each DS1 (T1, E1 or DSX-1) physical port in the configuration that has a UNI DCE or NNI defined port. The DS1 configuration table is indexed by ds1CSUIndex. All variables in this table (except for ds1CircuitIdentifier) correspond to values in the dsx1ConfigTable on the switch (for example, ds1TimeElapsed maps to dsx1TimeElapsed; ds1ValidIntervals maps to dsx1ValidIntervals). Table B-7 lists and describes the DS1 Configuration Group variables.

| MIB Variable                | Description                                                                                              |
|-----------------------------|----------------------------------------------------------------------------------------------------|
| ds1CSUIndex <index></index> | First two bytes: switch ID; third byte: slot ID; fourth byte: physical port ID.                          |
| ds1Index                    | If the port is fractional T1 or E1, 0; otherwise, the ifIndex of the logical port assigned to this port. |
| ds1TimeElapsed              | Retrieved from the switch.                                                                               |
| ds1ValidIntervals           | Retrieved from the switch.                                                                               |
| ds1LineType                 | As configured. (Enumeration values are mapped to those defined in the MIB.)                              |
| ds1ZeroCoding               | As configured. (Enumeration values will be mapped to those defined in the MIB.)                          |
| ds1Loopback                 | Always ds1NoLoop(1), until supported in<br>CascadeView/UX and on the switch.                             |
| ds1SendCode                 | Retrieved from the switch.                                                                               |
| ds1YellowAlarm              | Retrieved from the switch.                                                                               |

#### Table B-7.DS1 Configuration Group

# CNM Proxy Agent User's Guide

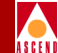

| Table B-7. | DS1 | Configuration | Group | (Continued) |
|------------|-----|---------------|-------|-------------|
|            |     | 8             |       | · /         |

| MIB Variable         | Description                                                                                                    |
|----------------------|----------------------------------------------------------------------------------------------------|
| ds1RedAlarm          | Retrieved from the switch.                                                                                                    |
| ds1CircuitIdentifier | <switchname>.<slotid>.<portid> (These values can<br/>be retrieved from the variables sysName, pportSlotId,<br/>and pportId.)</portid></slotid></switchname> |

# **DS1 Interval Group**

This group contains statistics collected over the past 24 hours. This group can have up to 96 entries for each port in the DS1 configuration. All variables in this group are retrieved from similarly named variables in the switch's dsx1IntervalTable.

The DS1 interval table is indexed as follows:

**ds1IntervalIndex** — Identifies valid value of ds1CSUIndex for one entry in the configuration table.

**ds1IntervalNumber** — Identifies one of up to 96 time intervals collected by the switch.

 Table B-8 lists and describes the DS1 Interval Group variables.

| MIB Variable      | Description                                                                                                    |
|-------------------|----------------------------------------------------------------------------------------------------|
| dsIntervalIndex   | If the port is fractional T1 or E1, value is 0; otherwise,<br>the ifIndex of the logical port assigned to this port. |
| ds1IntervalNumber | A number between 1 and 96.                                                                                           |
| ds1IntervalESs    | Retrieved from the switch (dsx IntervalESs).                                                                         |
| ds1IntervalSESs   | Retrieved from the switch (dsx IntervalSESs).                                                                        |
| ds1IntervalSEFs   | Retrieved from the switch (dsx IntervalSEFs).                                                                        |
| ds1IntervalUASs   | Retrieved from the switch (dsx IntervalUASs).                                                                        |

Table B-8. DS1 Interval Group

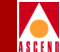

|  | Table B-8. | <b>DS1 Interval</b> | Group | (Continued) |
|--|------------|---------------------|-------|-------------|
|--|------------|---------------------|-------|-------------|

| MIB Variable    | Description                                   |
|-----------------|-----------------------------------------------|
| ds1IntervalCSSs | Retrieved from the switch (dsx IntervalCCSs). |
| ds1IntervalBPVs | This variable is not supported by the switch. |
| ds1IntervalCVs  | This variable is not supported by the switch. |

# **DS1 Current Group**

This group contains statistics collected for the current 15-minute interval. There is one entry in this table for each port in the DS1 configuration table.

The DS1 interval table is indexed by ds1CurrentIndex, which is a valid value of ds1CSUIndex for one entry in the configuration table.

All variables in this group are retrieved from similarly named variables in the switch's dsx1CurrentTable. Table B-9 lists and describes the DS1 Current Group variables.

Table B-9. DS1 Current Group

| MIB Variable   | Description                                                                                                    |
|----------------|----------------------------------------------------------------------------------------------------|
| dsCurrentIndex | If the port is fractional T1 or E1, value is 0; otherwise,<br>the ifIndex of the logical port assigned to this port. |
| ds1CurrentESs  | Retrieved from the switch (dsx CurrentESs).                                                                          |
| ds1CurrentSESs | Retrieved from the switch (dsx CurrentSESs).                                                                         |
| ds1CurrentSEFs | Retrieved from the switch (dsx CurrentSEFs).                                                                         |
| ds1CurrentUASs | Retrieved from the switch (dsx CurrentUASs).                                                                         |
| ds1CurrentCSSs | Retrieved from the switch (dsx CurrentCCSs).                                                                         |
| ds1CurrentBPVs | This variable is not supported by the switch.                                                                        |
| ds1CurrentCVs  | This variable is not supported by the switch.                                                                        |

### DS1 MIB (RFC 1232)

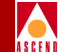

# **DS1 Total Group**

This group contains totals for statistics collected over the previous 24-hour interval. There is one entry in this table for each port in the DS1 configuration table.

The DS1 interval table is indexed by ds1TotalIndex, which is a valid value of ds1CSUIndex for one entry in the configuration table.

All variables in this group are retrieved from similarly named variables in the switch's dsx1TotalTable. Table B-10 lists and describes the DS1 Total Group variables.

| MIB Variable  | Description                                                                                                    |
|---------------|----------------------------------------------------------------------------------------------------|
| ds1TotalIndex | If the port is fractional T1 or E1, value is 0; otherwise,<br>the ifIndex of the logical port assigned to this port. |
| ds1TotalESs   | Retrieved from the switch (dsx TotalESs).                                                                            |
| ds1TotalSESs  | Retrieved from the switch (dsx TotalSESs).                                                                           |
| ds1TotalSEFs  | Retrieved from the switch (dsx TotalSEFs).                                                                           |
| ds1TotalUASs  | Retrieved from the switch (dsx TotalUASs).                                                                           |
| ds1TotalCSSs  | Retrieved from the switch (dsx TotalCCSs).                                                                           |
| ds1TotalBPVs  | This variable is not supported by the switch.                                                                        |
| ds1TotalCVs   | This variable is not supported by the switch.                                                                        |

#### Table B-10.DS1 Total Group

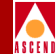

# **DS1 Fractional Group**

This group maps channels to logical ports. There is one entry in this table for each channel (of a channelized DS1 port) that has a logical port defined on it (channels without logical ports are not in the table). The DS1 fractional group is indexed by ds1FracIndex, which is a valid value of ds1CSUIndex for one entry in the configuration table, and ds1FracNumber, which is a channel number. For T1 and DSX-1 ports, legal channel numbers are 1 through 24; for E1 ports, channel numbers are 2 through 16 and 18 through 32. The configuration determines the contents of this table. The contents are determined indirectly through the variables lPortSlotId, lportPportId, and lportFt1Ds0s. Table B-11 lists and describes the DS1 Fractional Group variables.

| MIB Variable                  | Description                                                                  |
|-------------------------------|------------------------------------------------------------------------------|
| ds1FracIndex <index></index>  | Index into the DS1 configuration table.                                      |
| ds1FracNumber <index></index> | Channel number (132).                                                        |
| ds1FracIfIndex                | Index into the interface table for the logical port defined on this channel. |

#### Table B-11. DS1 Fractional Group

# INDEX

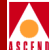

# Index

# Symbols

./cnmsetup 6-5 ./install\_sybase 2-10, 3-2 ./start-casccnm 6-2

# A

Add NMS Path dialog box 5-8

# С

CascadeView SYBASE defining parameters 4-14 parameters 4-16 starting 4-2 CNM components 1-2 definition 1-1 how to set up 1-6 installation overview 1-9 workflow process 1-5 CNM database. See CNM SYBASE **CNM** gateway definition 1-2 requirements 1-8 specifying gateways 4-8 **CNM** Proxy Agent benchmark information 1-9 configuration parameters 4-10 database caching 4-13 defining number of threads 4-13 definition 1-3 hardware requirements 1-9 installation utility 4-4 installation worksheets A-4

installing 4-5 multiprocessor support 1-3 redefining parameters 6-5 SNMP port 4-12 software requirements 1-8 starting 6-2 stopping 6-3 testing 6-6 trap port 4-12 CNM Proxy Agent MIBs DS1 MIB (RFC 1232) configuration group B-15 current group B-17 fractional group B-19 interval group B-16 total group B-18 Frame Relay Service MIB (RFC 1604) logical ports group B-6 VC signalling Group B-7 MIB-II interfaces group (RFC 1573) B-3 system group B-2 **CNM SYBASE** activation/deactivation files 2-2, 2-13 configuration parameters 3-5 database implementation examples 1-7 defining parameters 4-17 definition 1-3 deinstallation 2-2 error log file 2-12, 3-5 installation worksheets A-2 log device 2-7, 2-22, 3-5 parameters 4-18

#### **CNM Proxy Agent User's Guide**

## INDEX

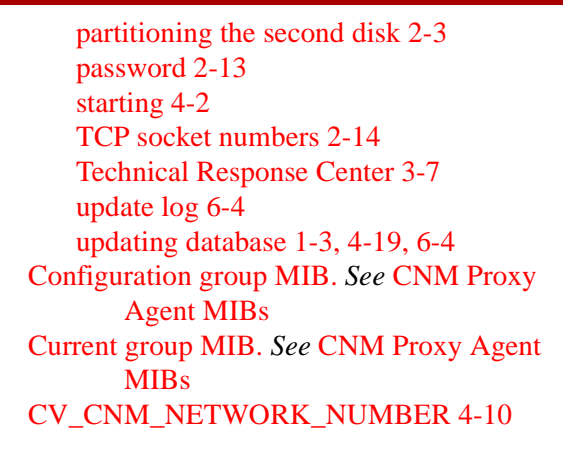

## D

Data device creating 2-6 size 2-21 DSQUERY 3-5

#### Е

Ethernet direct connections 5-7, 5-9 indirect connections 5-7, 5-9

#### F

Fractional group MIB. *See* CNM Proxy Agent MIBs Frame Relay Forum. *See* Standards

#### G

GET/GETNEXT requests 1-3

#### I

Indirect Ethernet connections. See NMS path Interval group MIB. See CNM Proxy Agent MIBs

## L

Logical ports MIB. See CNM Proxy Agent MIBs

#### Μ

Management address connections configuring 5-9 defined 5-8 Management DLCIs configuring NMS access 5-9 defined 5-8 Master device creating 2-5 pathname 3-5 size 2-21 using file systems for 2-20 using raw partitions for 2-17 MIB-II. *See* CNM Proxy Agent MIBs MIBs. *See* CNM Proxy Agent MIBs

#### Ν

NFS server utility 4-2 NMS path adding IP address 5-8 indirect ethernet connection 5-7 management DLCI 5-8 slip connection 5-7 SMDS 5-8 static route 5-10

#### Р

pkgadd 4-4 pkgrm 4-4 PRAM syncronization for the CP card 5-6 PVC connections group MIB. *See* CNM Proxy Agent MIBs PVC endpoints group MIB. *See* CNM Proxy

#### **CNM Proxy Agent User's Guide**

Index-2

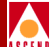

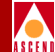

#### Agent MIBs

#### R

RFC 1213. See Standards RFC 1232. See CNM Proxy Agent MIBs. See also, Standards RFC 1573. See CNM Proxy Agent MIBs RFC 1604. See CNM Proxy Agent MIBs RFC 1604. See Standards

# S

SA USER 3-5 Serial connections 5-7 Set NMS Path dialog box 5-9 Set Switch Attributes dialog box 5-3 SLIP connections. See NMS path SMDS In-band Management connections defined 5-8 **SNMP 1-2 GET/GETNEXT** requests 1-3 port 1-3 traps 1-4 Software Package tools 4-4 **Standards** FRF.6 1-1 RFC 1213 (system and interfaces group) 1-1 RFC 1232 (DS1 MIB) 1-1 RFC 1604 (service MIB) 1-1 System Procs device creating 2-6 pathname 3-5 size 2-21

#### Т

Total group MIB. *See* CNM Proxy Agent MIBs Trap alarms CNM traps 7-1 Event Categories window 7-3 validating traps 1-3 viewing 7-3

## U

UNIX installation utility pkgadd 4-4 pkgrm 4-4

#### V

VC signalling group MIB. See CNM Proxy Agent MIBs